# iSeries and Logical Partitioning

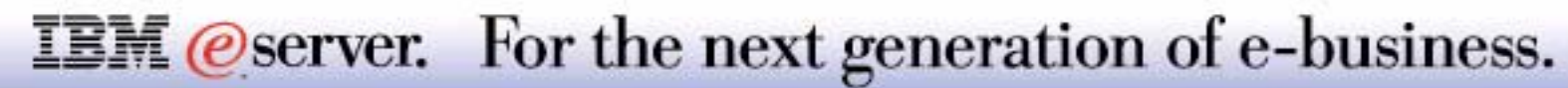

Method to split up a single iSeries platform into independent entities, with own:

- Microcode (SLIC), Operating System, Licensed Products and Applications
- Allocation of hardware (processors, main storage, DASD and IOPs) and performance per entity
- 64 bit address space
- Configuration, Change, Problem, Operations and Performance tools

Primary vehicle to perform footprint consolidation of several servers into one hardware entity

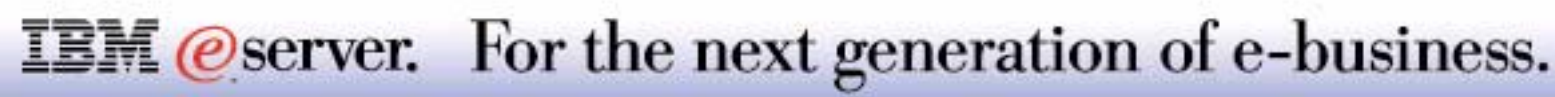

## **Notes: Definition of Logical Partitioning**

Logical partitioning (LPAR) is a means and a method of implementing and operating several independent system environments on a single hardware platform. A single system can be defined into a set of logical partitions through a process of both allocation and distribution of available hardware resources within this collection and of installing an operating system with its licensed programs and applications on each of the resulting partitions. The hardware resources include processors (and associated caches), main storage, and I/O devices. This allocation of hardware resources needs to meet the requirements expressed in processor performance, memory and disk space, backup and archiving capabilities and communication bandwidth and interfacing of each partition. The resulting partitioned systems operate independently, running their own microcode, operating system, including licensed products and applications, and are logically isolated from any other partitions. Partitions or entire systems can be clustered for achieving higher levels of service availability. Inter-partition communication can be enabled via a variety of different setups. Each partition thus operates as a separate logical system, independent of the other logical systems within the same hardware package.

Each of the defined partitions on such a system has its own characteristics and requirements for service delivery and will therefore need its own systems management practices; each of these aspects, be it in the configuration, change, performance, problem or the operation discipline, needs to be addressed as if this were done on a single system. However, since the sum of all resources allocated to each partition still remains the same as on a "single image" server, some extra care should be taken when these partitioned systems are being designed, making the overall requirements for the entire partitioned system somewhat higher than the sum of each partition's requirements.

The ability to create a partition with unique characteristics, consequently facilitates the task to perform server consolidation more easily than when migrating existing workloads coming from several systems into one server instance. Therefore, Logical Partitioning can be seen as the primary vehicle to perform server consolidation while preserving all of the service delivery attributes for each existing server.

### **IEM** @server. For the next generation of e-business.

Primary and secondary partitions

Allocation of dedicated processor(s), memory and performance per partition

Allocation of DASD space per partition

Definition of IOPs and devices to be shared between partition

Introduced with V4R4

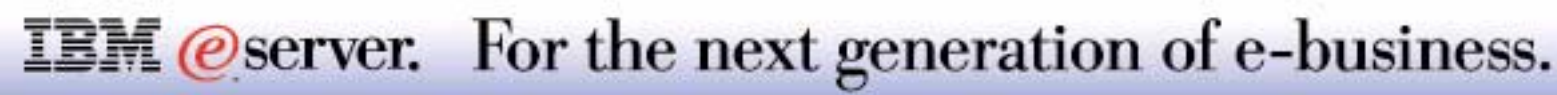

## **Notes: LPAR V4R5 Capabilities**

With its introduction in V4R4, the iSeries provided the possibility to use LPAR technology to split up a single system in multiple partitions, through a fixed allocation of one or more processors per partition. Other resources, such as memory or performance capacity could not be changed without IPLing the system. There was no possibility to share one or more processors between several partitions. Each active secondary partition requires at least 64M of main storage, while the primary partition requires at least 256M of main storage.

Communication between partitions can be established in different ways. One can choose between LAN, WAN or ATM (using external media) and OptiConnect or OptiMover (using optical busses). The combination of optical bus speeds and efficient software makes OptiConnect a viable solution, providing multiple routes to the database. You can run multiple communication protocols over OptiConnect (including TCP/IP).

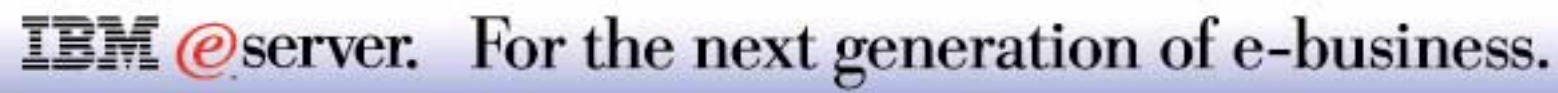

## LPAR V4R5 Technical Layout

IBM @server iSeries

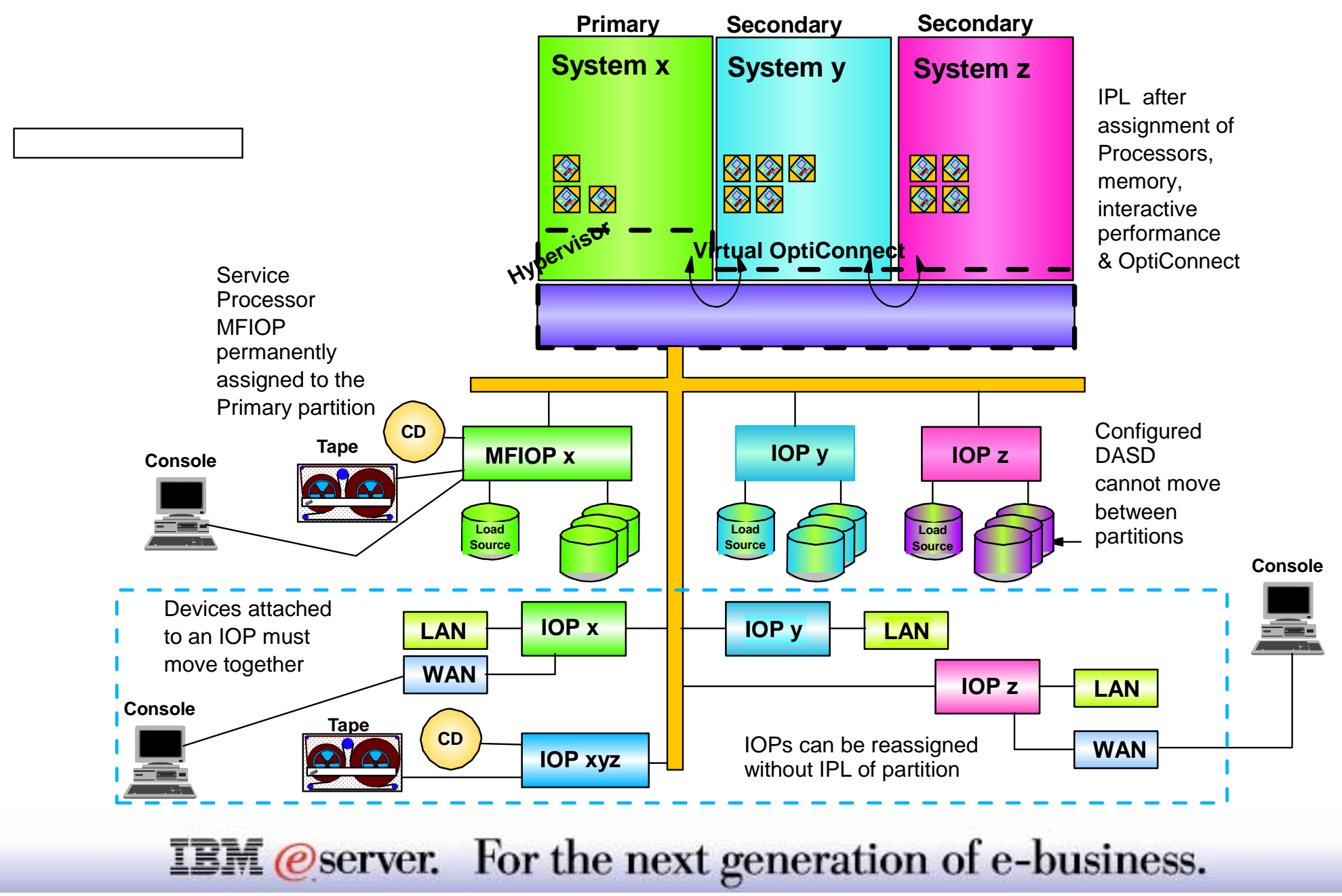

# LPAR V5R1 Conceptional view

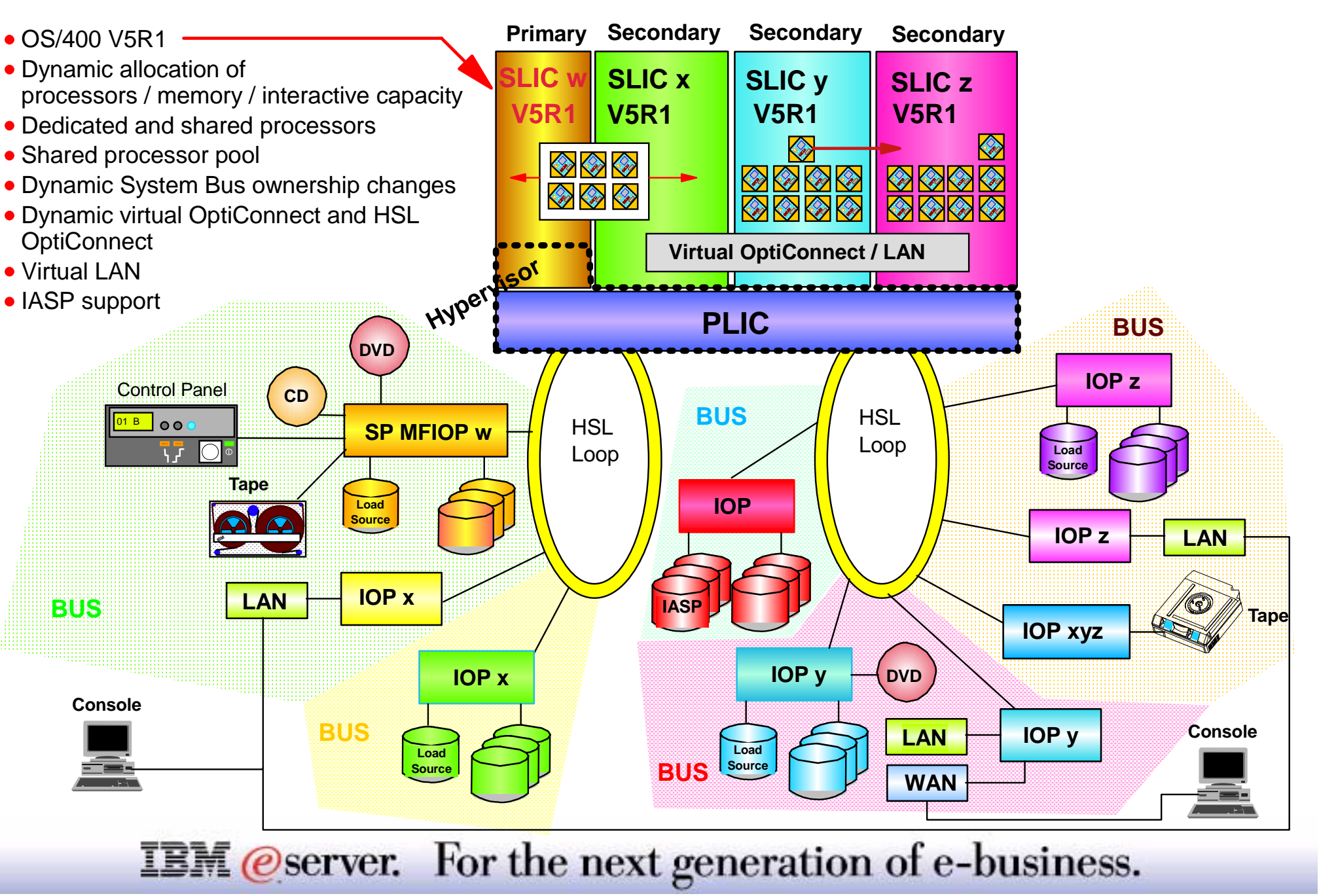

IBM (*e*) server iSeries

## LPAR V5R1 Enhancement Overview

- Dynamic resource movement
- Shared processor support
- Up to 32 partitions on 8xx servers
- High Speed Link support
- Virtual LAN for inter-partition communication
- Independent Auxiliary Storage Pool support
- Simplified management through Operations Navigator

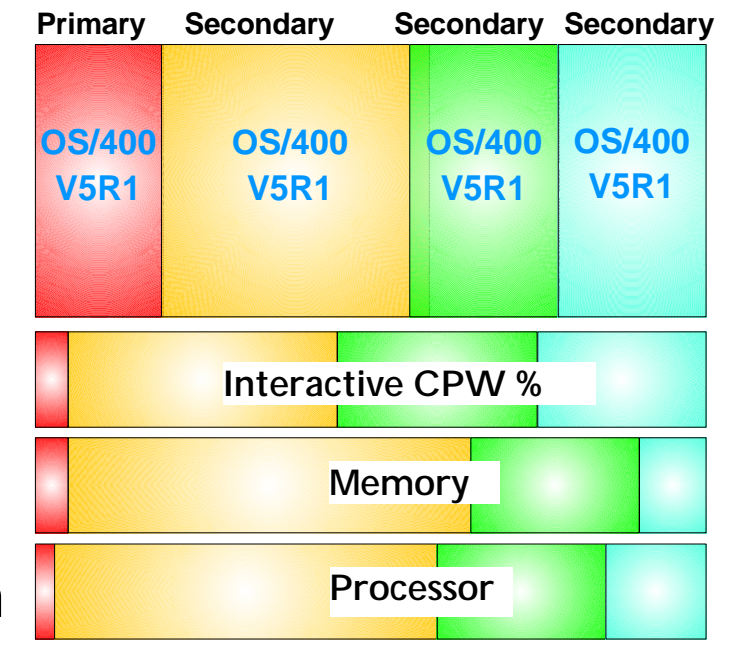

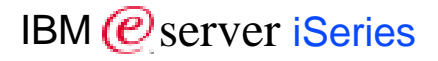

8 2001 IBM Corporation

**IEM** @server. For the next generation of e-business.

## **Notes: LPAR V5R1 Enhancement Overview**

Each partition is defined with a minimum, maximum and initial number of processors. The existing LPAR support requires a partition IPL to activate changes to the current number of processors. The minimum or maximum number of processors cannot be changed except by a physical system IPL.

**Shared processors** allow more granular partitioning of this critical physical system resource. Each partition is configured to utilize a portion of the shared processor resources, similar to the configuration of the interactive capacity of the physical system. A partition can be "capped" to that portion of a shared processor, meaning that even if it has work to do and there are cycles available on a shared processor, the partition will not utilize those cycles. A partition utilizing cycles over and above its configured capacity is at the mercy of the workload run in other partitions, since it is only guaranteed cycles corresponding to its configured capacity. A partition may have shared processors or dedicated processors but not both.

**Shared pools of processors** support the subdivision of partitions into logical groups that can consume a fixed portion of the physical system. Each partition obtains an assignment of a percentage of the total processing capacity of the shared processor pool to which it is assigned.

Having the ability to share processors and to include them in processor groups, gives you the possibility to create a primary partition with minimal resources to just use it for LPAR management functions. It also protects it from production or more volatile environments. Such a primary partition is a "thin primary".

Each partition is assigned a portion of the *interactive performance* of the physical system and binds itself to that limit.

Like the other physical system resources, each partition has a minimum, maximum, and initial amount of **memory** defined. These values cannot be altered while the partition is active. Memory can dynamically (without an IPL) be added or removed to or from a partition as long as it remains between the minimum and the maximum configured values. Memory can be taken away from a partition that is powered off or IPLed up to DST. Memory will only be added or removed from the base pool (pool 2). If there is only a machine pool in the system then it will be used instead.

Dynamic resource movement can be done not only for devices which were already eligible in Stage I but now also for processors, memory, interactive capacity, virtual OptiConnect, virtual LAN and for hardware bus ownership.

### **IEM** @server. For the next generation of e-business.

## **Notes: LPAR V5R1 Enhancement Overview-2**

Note: This presentation is focused on iSeries LPAR support. There is a V5R1 announcements marketing presentation - *Server Consolidation with Logical Partitioning and OS/400<sup>®</sup> V5R1,* that provides a marketing view of OS/400 logical partitioning support, which includes a summary of LPAR-like support on other operating systems.

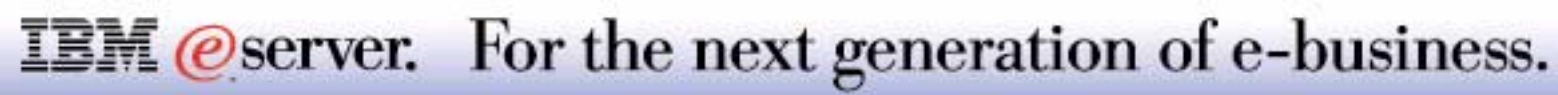

## **LPAR V5R1 Enhancements**

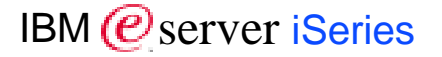

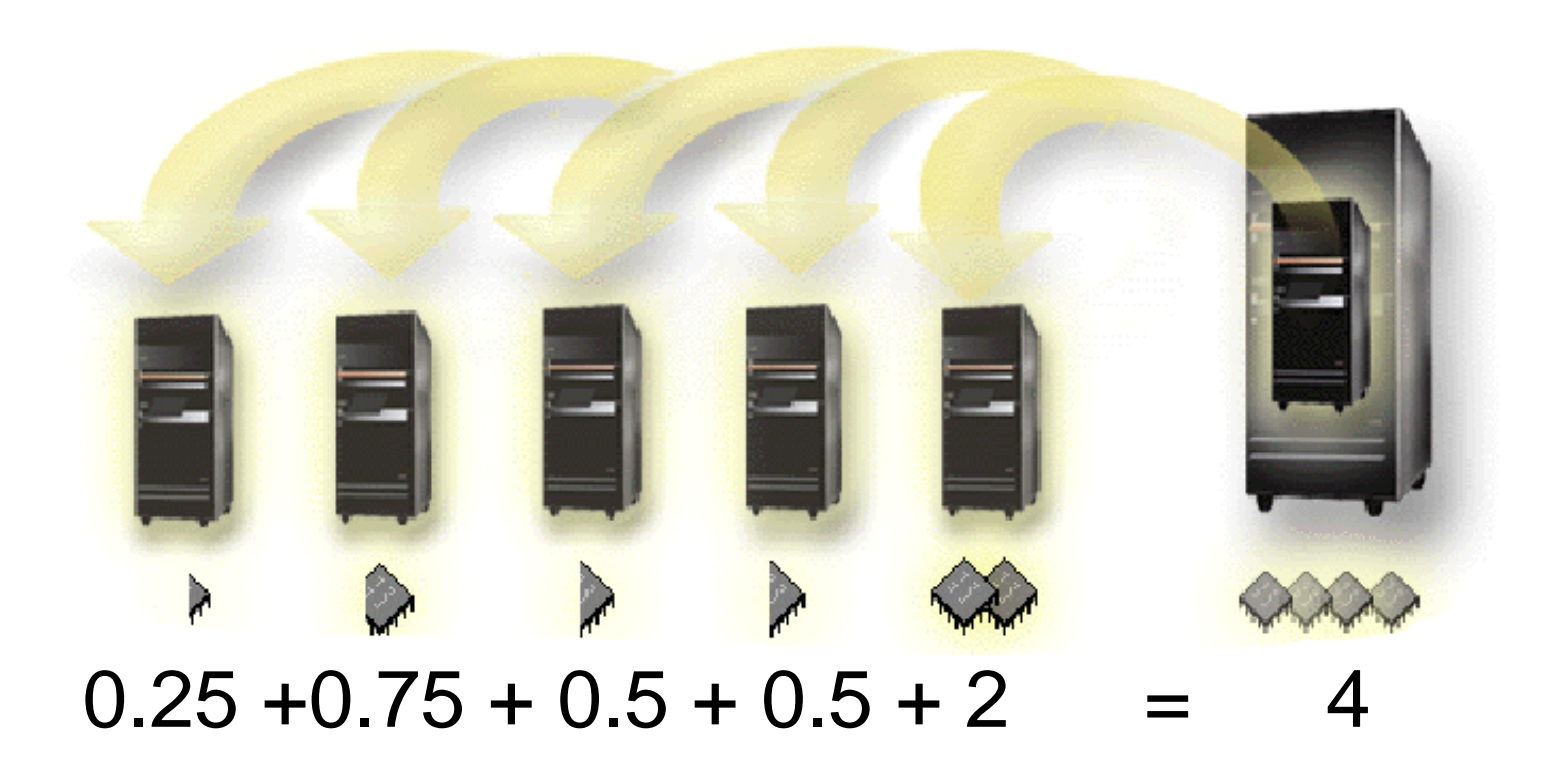

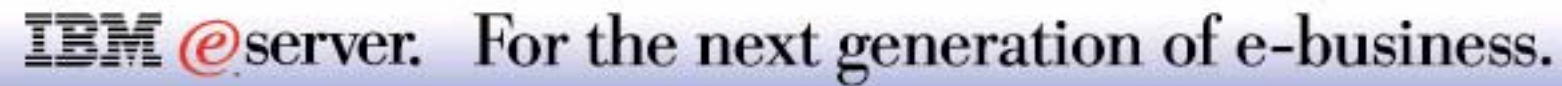

API QYHCHCOP is used for scheduling LPAR change requests via Management Central. For more information, refer to the API documentation in the Service Toolbox I0.

Operations Navigator in V5R1 supplies a graphical interface for lots of functions such as:

- Creating and deleting partitions
- Allocating and displaying processor resources for the partition, i.e. processor pools when necessary, processor weights, minimum, maximum, and initial processor values
- Allocating and displaying memory resources including minimum, maximum, and initial values
- Configuring and viewing I/O resources for each partition
- Selecting the load source, console, alternate IPL, and ECS resources for a partition
- Setting partition participation in the inter-partition OptiConnect or HSL OptiConnect
- Clearing the partition configuration
- Performing LPAR recovery actions
- Internal (inter-partition) IASP configuration

When a LAN console is used on a secondary partition, the virtual operator panel for that partition will make the following functions available from this console for that particular partition:

- Power on/off the partition
- Select IPL source
- Set IPL mode of Manual, Normal, Auto, or Secure
- Select partition IPL attributes
- Perform basic service actions from the virtual operator panel, like Main Storage Dump, force DST, etc.
- Display the current partition System Reference Code (SRC)

#### **IEM** @server. For the next generation of e-business.

#### Dynamic resource movement

- No IPL required for
  - Processors, memory, interactive performance movement
  - Participation in virtual OptiConnect or virtual LAN
  - All LPAR capable hardware movements
  - System bus ownership changes

#### **Sharing Processors**

- 8xx models only
- Some uniprocessor models become partition enabled
- Minimum partition size 0.10 processing units for each virtual processor
- Granularity of configuration is 0.01 processing units
- Maximum number of partitions is 4x number of processors but maximum number of partitions system wide is 32

IBM (*e*) server iSeries

### **IEM** @server. For the next generation of e-business.

## Notes: LPAR V5R1 Enhancements...

As stated before, processing resources and other vital resources can now be moved between partitions without having to perform an IPL. Making use of a shared processor pool between partitions gives you the option of a granular use of the available processors in the iSeries server. The principle can be explained as follows: shared processors allow more granular partitioning of this critical physical system resource, each partition will configure a percentage of the total processing capacity of the shared processor pool, similar to the configuration of the interactive capacity of the physical system. A partition may have shared processors or dedicated processors but not both. For a shared processor partition there is still the concept of number of processors assigned to a partition represents the number of parallel threads of execution you have chosen to consume the processing capacity assigned to the partition. In an example where you assigned 1.5 processor units to a partition, if you choose to use two virtual processor is added to the partition without changing the processor units assigned to the partition, each virtual processor is added to the partition without changing the processor units assigned to the partition, each virtual processor is added to the partition without changing the processor units assigned to the partition, each virtual processor is added to the partition without changing the processor units assigned to the partition, each virtual processor is added to the partition without changing the processor units assigned to the partition, each virtual processor is added to the partition without changing the processor units assigned to the partition, each virtual processor is added to the partition without changing the processor units assigned to the partition, each virtual processor is added to the partition without changing the processor units assigned to the partition, each virtual processor is added to the partition without changing the processor units assigned to the partition.

The movement of memory between partitions is an other new process introduced in LPAR stage II. Like the other physical system resources, each partition has a minimum, maximum, and initial amount of memory defined. The system is able to dynamically add or remove memory to/from a partition as long as it remains between the minimum and the maximum configured values. These values are fixed for the duration of the partition IPL. When dynamically removing memory from the partition, the system will do this in contiguous chunks (a chunk is 256K) of memory from pool 2 (base) to an other partitions base pool. The re-scaling of the pools is your responsibility during and after the move in order to maintain decent paging behavior.

The bus ownership however can be changed dynamically. Once the primary partition is on V5R1, any partition can make profit of this new option. When you feel the need to use a resource that resides in a owned dedicated bus from an other partition, you can change the bus ownership type to shared an reassign the resource you need.

There is no change for what concerns the movement of resources under an IOP. All resources controlled by an IOP in a shared bus can be assigned to a partition when the IOP is available.

### **IEM** @server. For the next generation of e-business.

#### High Speed Link support

Dynamic participation

#### Virtual LAN for inter-partition communication

- A virtual Gb Ethernet adapter for each partition
- I6 private LANs to be configured among partitions
- Extremely useful when the operating system is not OS/400
- Dynamic participation

#### Independent Auxiliary Storage Pool support

- Need cluster enabling software
- IOPs form the switchable entity for IASPs between partitions
- No dedicated towers needed with LPAR

#### **IEM** @server. For the next generation of e-business.

## Notes: LPAR V5R1 Enhancements....

Currently an IPL of the partition is required to change a partitions access to virtual OptiConnect. With V5R1 a partitions access can be initiated dynamically. Virtual HSL OptiConnect is an other new optional inter-partition communication mechanism for servers that have HSL connections.

Partitions on a server can dynamically (without an IPL) be added or removed from the virtual OptiConnect or HSL OptiConnect network. A notification of the access change will be sent to the partition and the partition will either reset its connection and remove itself from the network or connect into the network as appropriate.

You must install option 23 of OS/400 to be able to use the virtual OptiConnect or HSL OptiConnect network.

Especially when the operating system in a partition is not OS/400 and you can not use virtual OptiConnect or HSL OptiConnect, it may be useful to have the mechanism of virtual LAN available. There are 16 possible virtual LANs, identified as 0 through 15 that partitions can use. Any partition on a server can communicate with other partitions on that server using virtual LAN when they are properly configured for this new type of internal communication. The virtual LAN will emulate a 1Gb Ethernet interface to communicate between partitions. (implies no SNA support !). In V5R1 the number of basic user ASPs is extended from 15 to 31 (this means ASP numbers 2 to 32). ASPs with numbers 17 to 32 are functionally identical to those with ASP numbers 2 to 15. These user ASPs (2-32) are "traditional" or "basic" user ASPs. But with V5R1 Independent user ASPs are introduced also. These additional user ASPs are numbered 33 through 99. IASPs increase the user ASP function by adding the ability to switch an IASP between servers. The server to which the IASP is switched may already be IPLed so there is no need to re-IPL a server in order to use the newly attached IASP. Switching IASPs implies that the IASPs are self-contained. This means that information about the objects in an IASP is also in the same IASP and not in the system ASP (the previous implementation of User ASPs). A switchable IASP can use internal DASD if the ASP is to be switched among LPAR partitions. It must use external DASD if the ASP is to be switched among separate servers. In V5R1 you will only be able to create User Defined File Systems (IFS only) in IASPs. You will need to use cluster enabling software or make use of the cluster management APIs to use IASPs in your configuration.

### **IEM** @server. For the next generation of e-business.

#### **GUI** based Partition management

- Integrated LPAR configuration actions into Operations Navigator
- Extended Management Central system groups for LPAR userids, inventory, fix distribution, etc.

#### Per-process usage software license enablement

- Shared among all partitions
- Provided through SLM APIs to read partition information
- Application decision to utilize
- Use unblocked MATMATR MI with new variables
  - Minimum processing capacity, maximum processing capacity, current processing capacity, current available processing capacity in shared pool, number of physical processors in shared pool, .....

### **IEM** @server. For the next generation of e-business.

The preferable user interface for partition management is the graphical interface provided by Management Central. By enabling this, the partition configuration and monitoring interface is simplified and moved out of DST, a not so user friendly interface. You may find every function available under this graphical tool. LPAR stage II will enable secondary partitions to alter the configuration of their own partition and, if given the correct capability authority, of the entire physical system. In the previous release, all configuration changes must occur from the primary partition. One new function is providing the option for the primary to configure the secondary with the authority capability to alter the configuration of its own partition. With this capability authority, a partition could decrease the physical system resources that it owns or detach an IOP (and its devices) . Likewise, if the physical system resources were available, then the partition will be able to add these resources or attach an available IOP. The primary partition can also assign a secondary partition full LPAR configuration authority so that all configuration changes can be made from this secondary partition.

Using the MI instruction MATMATR that was used to retrieve partition resource information, you may now retrieve new values for partition configuration options such as:

- Minimum processing capacity
- Maximum processing capacity
- Current processing capacity
- Current available processing capacity in shared pool
- Number of physical processors in shared pool

Using this information, licensing authorization of proprietary product in a particular partition may be monitored and verified. The programmers may choose to use the maximum processing capacity for a given partition or the current processing capacity to enforce asset protection of their code. Since the new dynamics allow for changes in processing capacity without an IPL, it may be easier to choose a value that can only be changed over an IPL.

### **IEM** @server. For the next generation of e-business.

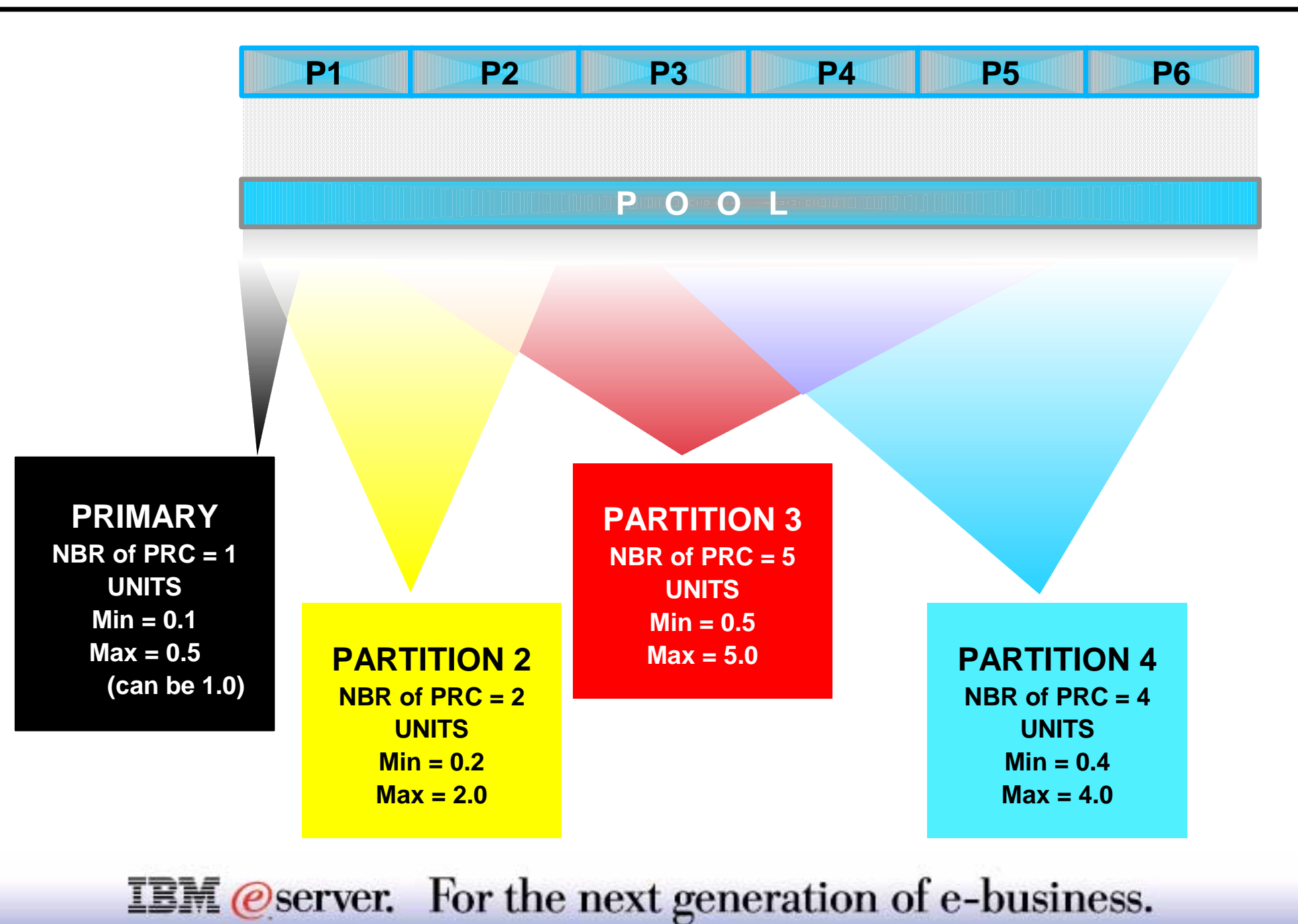

Let us use an example and assume we just configured the logical partitions on an iSeries as in this picture. We have a shared processor pool of 6 processors and one partition is configured to use 2 virtual processors and the minimum (1) and maximum (6) values are set, you may change your processor capacity to 0.20 (not less) and gradually changed by 0.01 units up to a maximum of 2.00 (not more) for this configuration. When you change the number of (virtual) processors to 4 in this partition, the minimum value of units will be 0.40 while the maximum goes up to 4.00 units.

The movement of memory between partitions is an other new process introduced in LPAR stage II. Like the other physical system resources, each partition has a minimum, maximum, and initial amount of memory defined. The system is able to dynamically add or remove memory to/from a partition as long as it remains between the minimum and the maximum configured values. These values are fixed for the duration of the partition IPL. When dynamically removing memory from the partition, the system will do this in contiguous chunks (a chunk is 256K) of memory from pool 2 (base) to an other partitions base pool. The re-scaling of the pools is your responsibility during and after the move in order to maintain decent paging behavior.

The minimum and maximum interactive percentage allocated to a partition in stage II will be a function of the number of processors and the relative weights of the shared processors of that partition. When the processor capacity is lowered to the point that there is not enough true processors capacity to support the configured interactive capacity then the percentage of interactive capacity will be lowered while a message is presented.

The message itself will give you the exact percentage of the total capacity feature that can be supported by the targeted true processor capacity. Example: Interactive feature decreased to 'xx' % based on number of processors. The 'xx' value will be automatically put in the appropriate field.

There is no change for what concerns the movement of resources under an IOP. All resources controlled by an IOP in a shared bus can be assigned to a partition when the IOP is available.

The bus ownership however can be changed dynamically. Once the primary partition is on V5R1, any partition can make profit of this new option. When you feel the need to use a resource that resides in a owned dedicated bus from an other partition, you can change the bus ownership type to shared an reassign the resource you need.

### **IEM** @server. For the next generation of e-business.

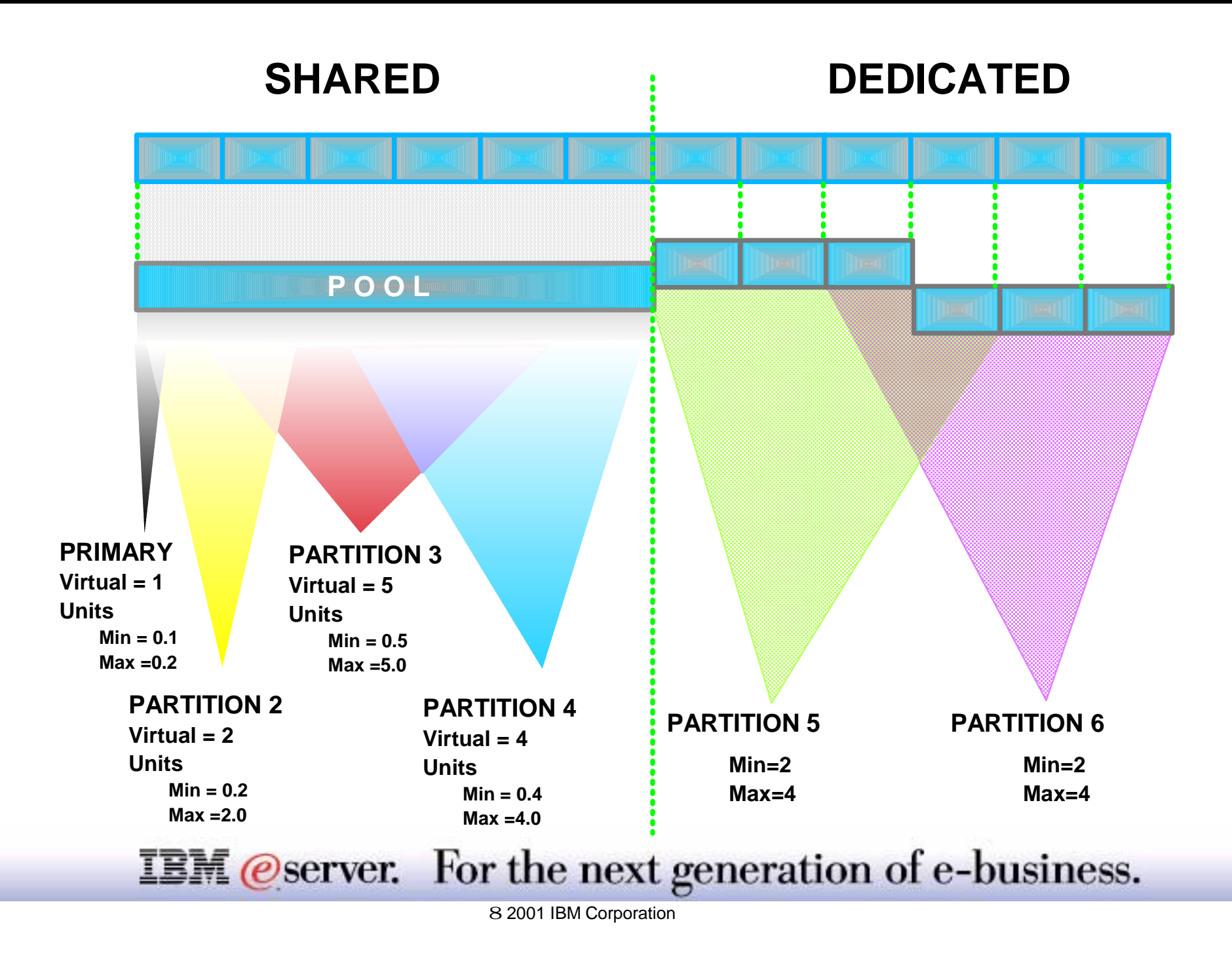

## **Notes: Virtual and Physical explained**

This foil is a visual aid when interpreting how the virtual and physical processor concept can be implemented in an LPAR configuration. When creating a partition on the iSeries 400, you may specify that this partition uses processors out of the shared processor pool as explained in the previous topic. The number of processors that you assign to a shared processor pool are the physical processors. Once you define your partition with the ability to use a processor pool, the number of processors you select as well as the minimum and maximum values for the number of processors are values for Virtual processors. The number of processors defined. You may find proof for this when you define the minimum and maximum processing units. These values have limits that are directly related to the number of virtual processors.

You may consider a shared processor pool as if you have a number of available processor cycles that can be used by the different partitions. The number of cycles that can be used by each partition, is up to you to decide and it depends on the settings of the Partition Processing Resource configuration parameters.

You are responsible for using all the available processing resources. Just as for memory and for interactive capacity, you may choose to configure all processing resources or not to. *What is not configured is not used.* 

When working with virtual processors and assigning processing units to a partition, you must again consider the relation between processor capacity and interactive capacity and avoid anomalies in their relationship. The system will automatically warn you with a message and adjust the maximum interactive capacity down when you remove processor capacity in a way that the interactive capacity exceeds the processor capacity. When you do the opposite however and increase the processor capacity of your partition do not forget to increase the interactive capacity.

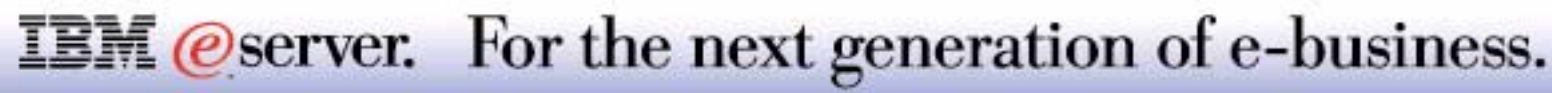

### What runs where ? Release Compatibility

IBM @server iSeries

| LPAR<br>with   | 6XX, 7XX,<br>SXX<br>N-way | 6XX, 7XX,<br>SXX<br>N-way | 6XX, 7XX,<br>SXX<br>N-way | iSeries<br>(05/2000)<br>8XX | iSeries<br>(05/2000)<br>8XX | iSeries<br>(05/2001)<br>8XX / 270 |
|----------------|---------------------------|---------------------------|---------------------------|-----------------------------|-----------------------------|-----------------------------------|
| <u>Primary</u> | V4R4                      | V4R5                      | V5R1                      | V4R5                        | V5R1                        | V5R1                              |
| Secondary      | V4R4<br>V4R5<br>V5R1      | V4R4<br>V4R5<br>V5R1      | V4R4<br>V4R5<br>V5R1      | V4R5<br>V5R1                | V4R5<br>V5R1                | <mark>V4R5</mark><br>V5R1         |

**IEM**@server. For the next generation of e-business.

### What runs where ? Hardware and Functions

| LPAR<br>with                   | 6XX, 7XX,<br>SXX<br>N-way | iSeries<br>(05/2000)<br>8XX<br>N-way | iSeries<br>(05/2000)<br>8XX<br>Mono | iSeries<br>(05/2001)<br>8XX / 270<br>N-way | iSeries<br>(05/2001)<br>8XX / 270<br>Mono |
|--------------------------------|---------------------------|--------------------------------------|-------------------------------------|--------------------------------------------|-------------------------------------------|
| <u>Dedicated</u><br>Processors | V4R4<br>V4R5<br>V5R1      | V4R5<br>V5R1                         | N/A                                 | Y                                          | N/A                                       |
| Linux<br>Partition             | Ν                         | Y                                    | N/A                                 | Y                                          | N/A                                       |
| <u>Shared</u><br>Processors    | Ν                         | Y                                    | Y                                   | Y                                          | Y                                         |
| Linux<br>Partition             | Ν                         | V5R1                                 | Ν                                   | Y                                          | Y                                         |

IBM @server iSeries

**IEM** @server. For the next generation of e-business.

The best approach to identify what can run where is a step by step evaluation of the prerequisites for a particular partition to run on. First step is to determine what capabilities are supported by the system hardware model. The general rule is that there is no support for a release in any of an iSeries or AS/400 server partition below the one required by this servers processor. This brings us to the first exception: iSeries models announced in 2001 do support V4R5 in a secondary partition. However, you must know the limitations: secondary partition running a certain version/release can only utilize capabilities for which it was initially designed. This implies that a secondary partition running V4R5 can not use enhancements of LPAR from V5R1 and will not support V5R1 exclusive hardware either. Once you know what can and will run in the primary partition, you are ready for step two. In step two consider that the primary partition software version/release determines the capabilities available to all partitions. You may for example install V5R1 in a secondary partition of an iSeries model announced in 2000 with the primary partition at V4R5. This means that there is no support for V5R1 functions or hardware in any of the partitions. Then comes step three where you must validate multiple release support based on primary *partition version/release.* The table on the first of the two previous foils can help you with step three. The table on the previous foil can help you determine easily what functions are supported and under what conditions. If you find shared processor pool support, than it also means that you can dynamically move processing resources and use other LPAR enhancements from the latest release. In the same table, you can find if Linux is supported in a secondary partition.

### **IEM** @server. For the next generation of e-business.

## **User for managing Partitions**

| OAS/400 Operation                            | n · · ·<br>Jewillser-ΔsΩ1           |                                                | 2 X                               |               |
|----------------------------------------------|-------------------------------------|------------------------------------------------|-----------------------------------|---------------|
| <u>File E</u> dit <u>V</u> iew <u>O</u> ptic |                                     |                                                |                                   |               |
| 1. Se et   de C                              | User name:                          | LPARUSER                                       |                                   | 7 minutes old |
| Environment: My Conne                        | Description:                        | User created to configure and manage partition | ons                               |               |
|                                              | Password:                           | *****                                          | <b>_</b>                          |               |
| ⊕                                            |                                     | New User - Capabilities                        |                                   | ? ×           |
| Environe coup<br>                            |                                     | Privileges Applications Auditing Passw         | ord Certificates Unique Identifie | эт ]          |
|                                              | Iter must change password at new    | Privilege class:                               | System operator                   |               |
| E Basic Op                                   | I▼ Oser must onange password at nev | System privileges:                             |                                   |               |
| ⊡ — 🔀 Work Ma<br>⊡ – 🚏 Configura             | Enable user for processing          | All object access                              | Security administration           |               |
| 🕀 🔂 Syste                                    | <u>888</u>                          | Auditing control                               | Spool control                     |               |
| ⊞ 🔂 Soft⊮                                    |                                     | Job control                                    | System configuration              |               |
|                                              | Groups Personal                     |                                                | I▼ System service access          |               |
| i Logia<br>∓ <b>Ci</b> Network               |                                     |                                                |                                   |               |
| 🕀 👰 Security —                               |                                     |                                                |                                   |               |
| 🕒 🎁 Users and (                              | Groups                              |                                                |                                   |               |
| 🕀 🗰 Groups                                   |                                     |                                                |                                   |               |
| 👘 🗔 Database                                 | Not in a Group                      |                                                |                                   |               |
| Service and Groups tasks                     | ).                                  |                                                |                                   | 16            |
| 🚺 🚊 Create a new user                        |                                     |                                                |                                   |               |
| Create a new group                           |                                     |                                                | 01                                | Cancel Help   |
| I<br>Creates a new user.                     |                                     |                                                |                                   | ц ———-        |
|                                              |                                     |                                                |                                   |               |

**IEM** @server. For the next generation of e-business.

### **Operations Navigator Create Partition**

| ØAS/400 Operations Navigator                                                                                                    |                                                                                |                                                        |                                 |                                                    | _ [                                                  | IX                                |
|----------------------------------------------------------------------------------------------------|--------------------------------------------------------------------------------|--------------------------------------------------------|---------------------------------|----------------------------------------------------|------------------------------------------------------|-----------------------------------|
| <u>File E</u> dit <u>V</u> iew <u>O</u> ptions <u>H</u> elp                                                                                                    |                                                                                |                                                        |                                 |                                                    |                                                      |                                   |
| X 🖻 🖻 🗙 🗗 🥩 👿 O                                                                                                    |                                                                                |                                                        |                                 |                                                    | 7 minutes o                                          | ld                                |
| Central System: As80                                                                                                    | Systems with Partitions: As                                                    | :01                                                    |                                 |                                                    |                                                      |                                   |
| Central System: Assu         Image (Assumption)         Image (Assumption) <td< td=""><td>Systems with Partitions: As<br/>Partitions<br/>Qas01<br/>As01b<br/>As01c<br/>Linux1</td><td>Type<br/>Primary<br/>Secondary<br/>Secondary<br/>Secondary</td><td>Status<br/>On<br/>On<br/>On<br/>Off</td><td>System R<br/>1 00000000<br/>1 00000000<br/>1 00000000</td><td>Restart S<br/>B - Use te<br/>B - Use te<br/>D - Service</td><td>Res<br/>Man<br/>Norr<br/>Norr<br/>Man</td></td<> | Systems with Partitions: As<br>Partitions<br>Qas01<br>As01b<br>As01c<br>Linux1 | Type<br>Primary<br>Secondary<br>Secondary<br>Secondary | Status<br>On<br>On<br>On<br>Off | System R<br>1 00000000<br>1 00000000<br>1 00000000 | Restart S<br>B - Use te<br>B - Use te<br>D - Service | Res<br>Man<br>Norr<br>Norr<br>Man |
|                                                                                                    | ut                                                                             |                                                        |                                 |                                                    |                                                      |                                   |
| Configure Part                                                                                                    | titions                                                                        |                                                        |                                 |                                                    |                                                      |                                   |
| Displays the hardware resources ass Properties                                                                                                    | m.                                                                             |                                                        |                                 |                                                    |                                                      |                                   |

#### **IEM**@server. For the next generation of e-business.

IBM @ server iSeries

## **Creating a New Partition - Step 1**

#### Welcome Panel

| New Logical Parti | tion - Welcome                                                                                                    | x         |
|-------------------|----------------------------------------------------------------------------------------------------|-----------|
|                   | Welcome to the New Logical Partition wizard!<br>This wizard helps you complete the steps needed to create a new logical partition. If<br>you are not familiar with logical partitioning, you can learn more about it in the<br>Information Center. To access the Information Center, click Help. |           |
|                   | You can click Cancel at any time to leave the wizard. Any changes you have made will be canceled.                                                                                                    |           |
|                   | What type of logical partition would you like to create?                                                                                                    |           |
|                   | Create new OS/400 partition                                                                                                    |           |
|                   | Creates a fully functioning logical partition for use with OS/400. The wizard steps you through adding all the required hardware resources.                                                                                                    |           |
|                   | C Create new OS/400 partition for future use                                                                                                    |           |
|                   | Creates an OS/400 partition with only memory and no other hardware resources<br>The partition can not be used until the required hardware resources are moved<br>to it. You can avoid full system restarts later by reserving OS/400 partitions.                                                 | <b>}.</b> |
|                   | Partition Requirements                                                                                                    |           |
|                   | Help                                                                                                    | ?         |

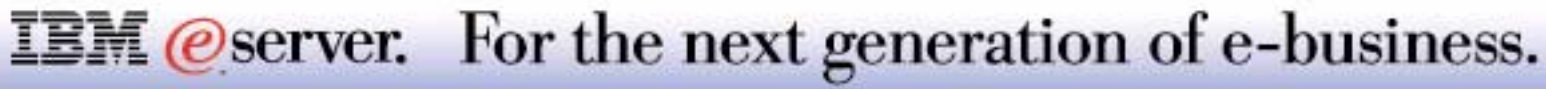

## **Notes: Creating a New Partition - Step 1**

Use the New Logical Partition - Welcome page to specify the type of logical partition you want to create. To complete this task, you need a Service Tools user profile with administration authority to the System partitions function in Dedicated Service Tools (DST).

Select <u>Create a new OS/400 partition</u> if you plan to create a new logical partition on your server. The wizard guides you through the steps of adding the needed hardware resources such as processors, memory, I/O processors, console, and alternate restart devices.

After creating a new OS/400 partition, you have to restart the entire system.

Select <u>Create a new OS/400 partition for future</u> use to create a partition you can use later. The partition will only have minimal memory and no assigned hardware. Since creating logical partitions requires a restart of the entire system, you can avoid system restarts by creating this type of logical partition. When you are ready to use this partition, just move the required hardware resources to it.

Every logical partition has minimum hardware requirements needed to function properly. Click <u>Partition</u> <u>Requirements</u> to view the minimum requirements you need.

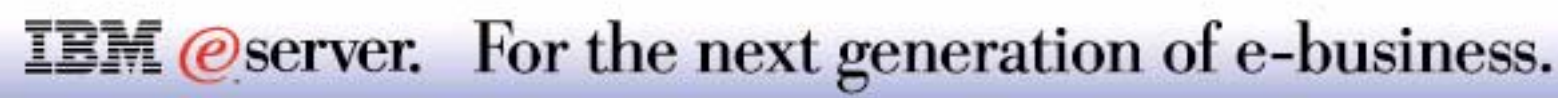

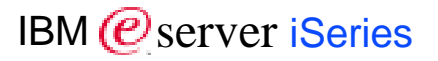

#### Partition Requirements

| New Log                            | jical Partition - Partition Requirements                                                                                                    | < |
|------------------------------------|----------------------------------------------------------------------------------------------------|---|
|                                    |                                                                                                    |   |
| Every                              | functioning partition must meet the following minimum requirements:                                                                                                    |   |
|                                    |                                                                                                    |   |
| প্লি                               | 1 dedicated processor or U.1 shared processors                                                                                                    |   |
| 2                                  | Interactive performance consistent with the number of processors                                                                                                    |   |
|                                    | 256 MB memory (primary partition), 129 MB memory (V5R1 secondary partition)                                                                                                    |   |
|                                    | 64 MB memory (V4R5 secondary partition)                                                                                                    |   |
| Ø                                  | 1 dedicated I/O processor with a load source disk unit                                                                                                    |   |
|                                    | 1 dedicated I/O processor for a console or a LAN connection for Operations<br>Console                                                                                                    |   |
| 2                                  | 1 alternate restart (IPL) device either dedicated or shared                                                                                                    |   |
| You a<br>hardv<br>resou<br>partiti | Iso have the option of creating an OS/400 partition with only memory and no other<br>vare resources. The partition cannot be used until the required hardware<br>irces are moved to it. You can avoid full system restarts later by reserving OS/400<br>ons. |   |
|                                    | OK                                                                                                    |   |

**IEM** @server. For the next generation of e-business.

## **Creating a New Partition - Step 3**

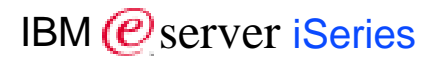

#### Partition Definition

| ew Logical Partition - Name                                                                                                    | × |
|----------------------------------------------------------------------------------------------------|---|
| Each partition is required to have a name. Using the same name for both the partition name and the partition's network attributes is recommended. |   |
| What is the name of your new logical partition?                                                                                                   |   |
| Partition name: AS01D                                                                                                    |   |
| Partition ID: 3                                                                                                    |   |
|                                                                                                    |   |
|                                                                                                    |   |
|                                                                                                    |   |
|                                                                                                    |   |
|                                                                                                    |   |
| 🗲 Back 🛋 Next 🖌 Finish 🗶 Cancel 💡 Help                                                                                                    | ? |
|                                                                                                    |   |
| M@server. For the next generation of e-                                                                                                    | b |

#### Memory Assignment

| ew Logical Partition As0                                                     | 1d - Memory                                          |                                    |                                    |                                         | ×                                |
|------------------------------------------------------------------------------|------------------------------------------------------|------------------------------------|------------------------------------|-----------------------------------------|----------------------------------|
| Each partition r<br>partition, 128 M<br>memory to the r<br>Available memory: | equires memory<br>B for a V5R1 par<br>new partition. | : The minimun<br>tition, and 64 MI | n memory requi<br>9 for a V4R5 pai | red is 256 MB fo<br>rtition. Move at le | r the primary<br>ast the minimum |
| Partition                                                                    | Current                                              | Next Restart                       | Minimum                            | Maximum                                 | Memory to                        |
| Primary                                                                      | 512                                                  | 512                                | 272                                | 2048                                    | move:                            |
| As01b                                                                        | 2000                                                 | 2000                               | 1024                               | 4096                                    |                                  |
| As01c                                                                        | 2096                                                 | 2096                               | 1024                               | 4096                                    | 1500 MB                          |
| Unassigned Hardwa                                                            | 3584                                                 | 2084                               | 0                                  | 8192                                    | Move                             |
| Memory for partition As(                                                     | )1d:<br>  Moved Memor                                | <u>(  </u>                         |                                    |                                         |                                  |
| Unassigned Hardware                                                          | 15                                                   | 00                                 |                                    |                                         | Remove                           |
| Total memory for partition                                                   | on As01d:                                            |                                    | 1:                                 | 500 MB<br>Set Minimum                   | /Maximum                         |
| <b>4</b>                                                                     | Back                                                 | Next                               | Finish                             | X Cancel                                | ? Help ?                         |

### **IEM** @server. For the next generation of e-business.

## **Creating a New Partition - Step 5**

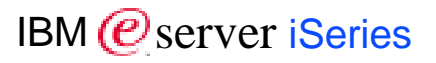

#### Minimum and Maximum Memory Assignments

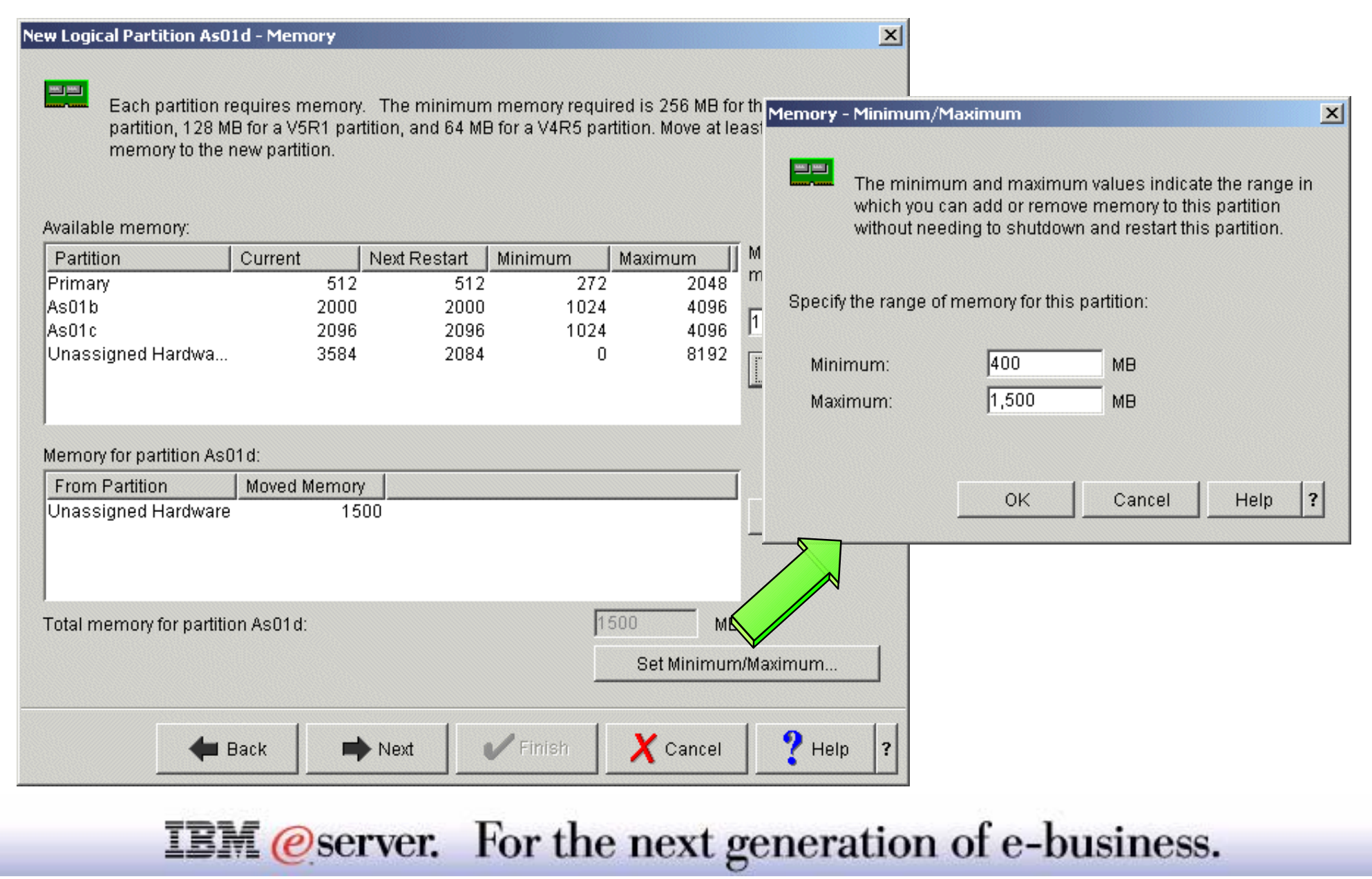

#### Shared Processor Assignments

| This partition re<br>default the proc<br>where 1.00 pro                               | equires a porti<br>essing powe<br>cessing units | on of the shared p<br>rvalues are shown<br>equals 1 whole pr | rocessor pool.<br>1 in processing<br>ocessor. | By<br>units | Display values in:<br>CPW | J  |
|---------------------------------------------------------------------------------------|-------------------------------------------------|--------------------------------------------------------------|-----------------------------------------------|-------------|---------------------------|----|
| Partition                                                                             | Current                                         | Next Restart                                                 | Minimum                                       | Maxim       | Amount to mov             | e: |
| Primary                                                                               | 1                                               | 1                                                            | 1                                             | 8           |                           |    |
| AsO1b                                                                                 | 1.49                                            | 1.49                                                         | 0.10                                          | 4.00        |                           |    |
| AsO1c                                                                                 | 1.50                                            | 1.50                                                         | 0.20                                          | 4.00        | 0.75                      |    |
| Unassigned Dedicated                                                                  | \$ 4.01                                         | 0                                                            | 0                                             | 8           | Movo                      | -  |
| Inassigned Shared                                                                     | 4.01                                            | 3.26                                                         | 0.00                                          | 8.00        |                           | !  |
| onabolynea onalea                                                                     |                                                 |                                                              |                                               |             |                           |    |
| rocessing power for p                                                                 | artition As01d                                  | :                                                            |                                               |             |                           |    |
| Processing power for p<br>From Partition<br>Unassigned Dedicated<br>Unassigned Shared | artition As01d<br>Moved Pro<br>1 0.75<br>0.75   | :<br>cessing Power                                           |                                               |             | Remove                    |    |

#### **IEM** @server. For the next generation of e-business.

## **Creating a New Partition - Step 7**

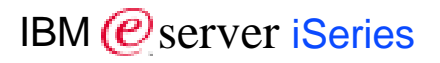

#### Define Interactive Workload Allocation

|                                  |                        |              |         | ,         | _               |  |
|----------------------------------|------------------------|--------------|---------|-----------|-----------------|--|
| vailable interacti<br>Partition  | Ve workload:           | Next Restart | Minimum | Maximum   | Amount to move: |  |
| Primary                          | 33                     | 33           | 2       | 50        | -               |  |
| \s01b                            | 17                     | 17           | 2       | 50        | le.             |  |
| \s01c                            | 34                     | 34           | 4       | 50        | þ               |  |
| Jnassigned Har                   | dware 16               | 11           | 0       | 100       | Move            |  |
|                                  |                        |              |         |           |                 |  |
| 4                                |                        |              |         | )         |                 |  |
| From Partition<br>Jnassigned Har | Moved Inter<br>dware 5 | active       |         |           | Remove          |  |
| otal interactive w               | orkload for partition  | As01d:       |         | 5         | CPW             |  |
|                                  |                        |              |         | Set Minir | num/Maximum     |  |
|                                  | 11                     | 1            | . 1     |           | 1.0.11          |  |

## **Creating a Partition for Future Use**

#### Summary Panel

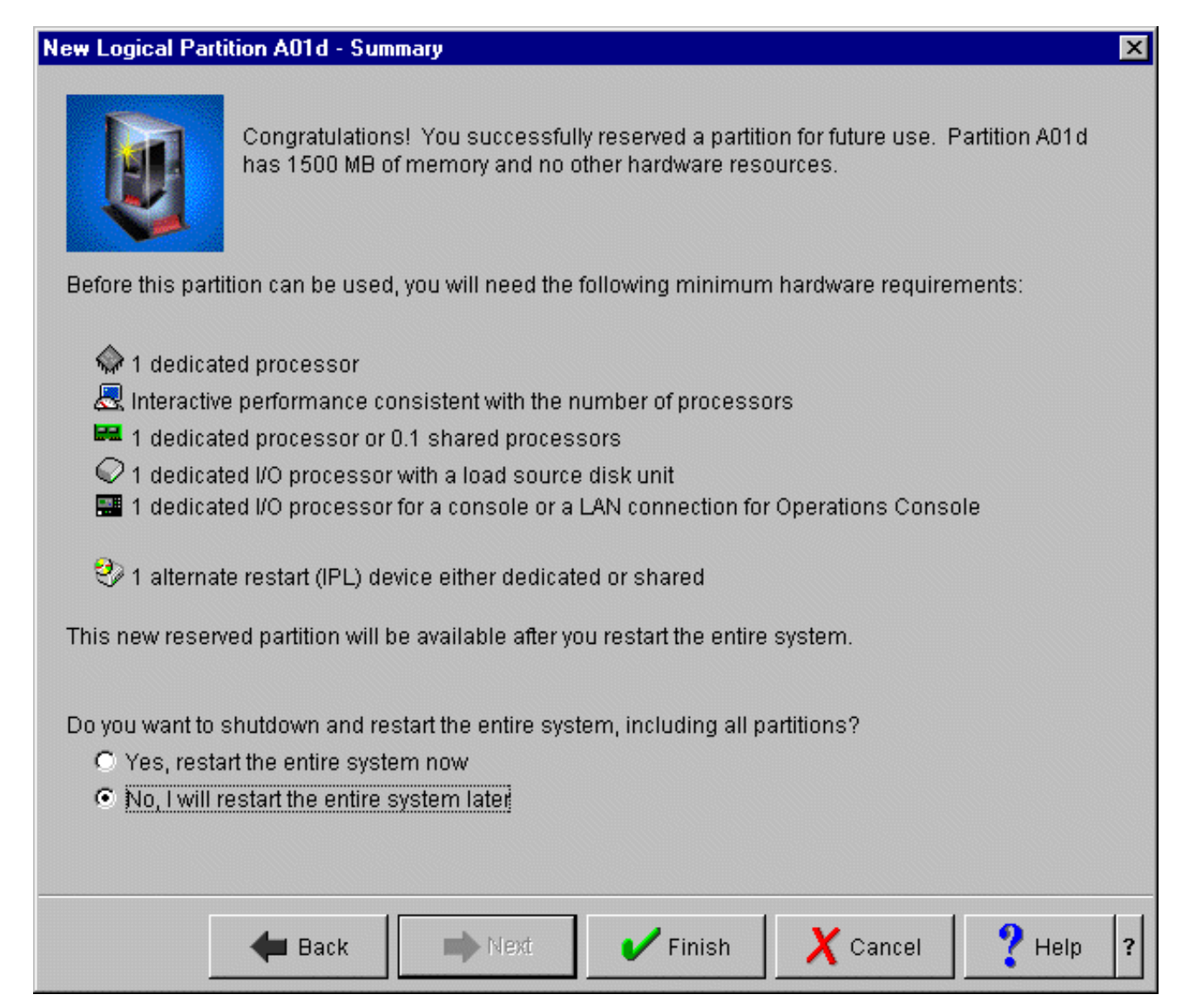

### **IEM**@server. For the next generation of e-business.

## **Notes: Creating a Partition for Future Use**

When you create a partition for future use, you only need to provide it with a name and a partition id. After that, memory is assigned to it, which are the only requirements to store this definition.

In order to start the new partition space and move memory, you need to restart the entire physical system, meaning that you need to restart all logical partitions. You can specify to restart the physical system now or to wait to do it at a later time.

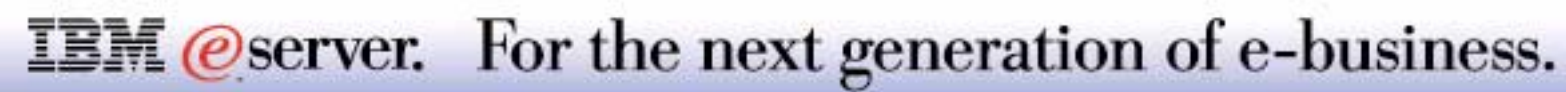

| AS01 Properties             | _              |   | AS01 Properti                     |
|-----------------------------|----------------|---|-----------------------------------|
| General Virtual LAN         |                |   | General Virtua                    |
| Physical system:            | AS01           |   | This system s<br>Select the virtu |
| Description:                |                |   |                                   |
|                             |                |   | The numbere<br>within a virtua    |
| Type-Model:                 | 9406-830       |   | each other us                     |
| Feature:                    | 23DB           |   |                                   |
| Serial number:              | 10-2257M       |   | Partitions                        |
| Partition manager releases: | V5R1M0         |   | Primary<br>Ac01b                  |
| Total partitions:           | 4              |   | As01c                             |
|                             |                |   | Linux1                            |
|                             |                |   |                                   |
|                             |                |   |                                   |
|                             |                |   |                                   |
|                             |                |   |                                   |
|                             |                |   |                                   |
|                             |                |   | •                                 |
|                             |                |   |                                   |
|                             | OK Cancel Help | ? |                                   |

| AS01 Prope                                  | rties 🗧                                                                                                    | X        |
|---------------------------------------------|----------------------------------------------------------------------------------------------------|----------|
| General Virte                               | Jal LAN                                                                                                    | _        |
| This system<br>Select the vi                | supports virtual LAN communication between partitions.<br>rtual LANs you want this partition to use.                                          |          |
| The numbe<br>within a virtu<br>each other u | ed columns identify the virtual LANs. Partitions selected<br>al LAN (numbered column) are able to communicate with<br>using that virtual LAN. |          |
| Partitions                                  | D 0 1 2 3 4 5 6 7 8 9                                                                                                    |          |
| As01b                                       |                                                                                                    |          |
| As01c                                       |                                                                                                    |          |
| Linux1                                      | 3 🗹 🗹 🗹 🗖 🗖 🗖 🗖                                                                                                    |          |
|                                             |                                                                                                    |          |
|                                             |                                                                                                    |          |
|                                             |                                                                                                    |          |
|                                             |                                                                                                    |          |
|                                             |                                                                                                    |          |
|                                             |                                                                                                    |          |
|                                             |                                                                                                    |          |
|                                             |                                                                                                    |          |
|                                             |                                                                                                    |          |
|                                             | OK Cancel Help                                                                                                    | ?        |
|                                             |                                                                                                    | <u> </u> |

**IEM**@server. For the next generation of e-business.

## **Notes: Physical System - Virtual LAN**

Use the Virtual LAN dialog to specify virtual network settings for logical partitions on the physical system. You can define up to 16 different virtual LAN configurations. The table enables you to select the LAN IDs to which you want to assign a logical partition. Logical partitions assigned to a common LAN then become able to communicate through that link.

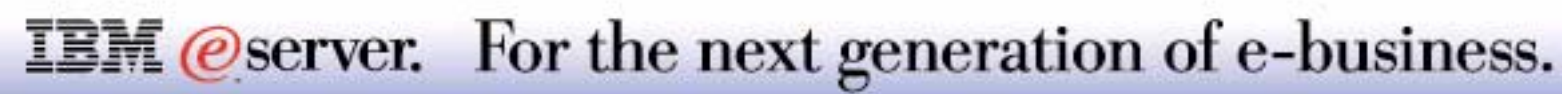

## **Explore Definitions of Logical Partitions**

#### General Properties

|                                                                                     |                                                                                                    |                                                                                                    |                                                                                                    |                                                                                                    |                                                                                                    | e                                                                                                    |                                                                                                    |
|-------------------------------------------------------------------------------------|----------------------------------------------------------------------------------------------------|----------------------------------------------------------------------------------------------------|----------------------------------------------------------------------------------------------------|----------------------------------------------------------------------------------------------------|----------------------------------------------------------------------------------------------------|----------------------------------------------------------------------------------------------------|----------------------------------------------------------------------------------------------------|
| 1                                                                                   |                                                                                                    |                                                                                                    |                                                                                                    |                                                                                                    | Γ                                                                                                    | 0 minutes old                                                                                                    |                                                                                                    |
| s01: As01c                                                                          |                                                                                                    |                                                                                                    |                                                                                                    | As01c Properties                                                                                                    |                                                                                                    |                                                                                                    |                                                                                                    |
| Hardware As01c Shared Pool Processors R Interactive Performance Memory System Bus 2 | Current<br>On<br>2.75<br>34 %<br>2060 MB                                                                       | Next restart<br>2.75<br>34 %<br>2060 MB<br>Shared                                                                                        | Prin                                                                                                    | General Options Reference Code Logical Partition                                                                                                    | As01c                                                                                                    |                                                                                                    |                                                                                                    |
|                                                                                     |                                                                                                    |                                                                                                    | - 1                                                                                                    | Partition ID:                                                                                                    | 2                                                                                                    |                                                                                                    |                                                                                                    |
|                                                                                     |                                                                                                    |                                                                                                    |                                                                                                    | Туре:                                                                                                    | Secondary                                                                                                    |                                                                                                    |                                                                                                    |
|                                                                                     |                                                                                                    |                                                                                                    |                                                                                                    | Release:                                                                                                    | V5R1M0 L000                                                                                                    |                                                                                                    |                                                                                                    |
|                                                                                     |                                                                                                    |                                                                                                    |                                                                                                    | Serial number:                                                                                                    | 102257M2                                                                                                    |                                                                                                    |                                                                                                    |
|                                                                                     |                                                                                                    |                                                                                                    |                                                                                                    | Primary partition:                                                                                                    | Primary                                                                                                    |                                                                                                    |                                                                                                    |
|                                                                                     |                                                                                                    |                                                                                                    |                                                                                                    |                                                                                                    |                                                                                                    |                                                                                                    | -                                                                                                    |
|                                                                                     |                                                                                                    |                                                                                                    | - 1                                                                                                    | Status:                                                                                                    | On                                                                                                    |                                                                                                    |                                                                                                    |
|                                                                                     |                                                                                                    |                                                                                                    | - 1                                                                                                    | Reference code:                                                                                                    | 1 00000000                                                                                                    |                                                                                                    |                                                                                                    |
|                                                                                     |                                                                                                    |                                                                                                    |                                                                                                    |                                                                                                    | ОК                                                                                                    | Cancel Hel                                                                                                    | Ip ?                                                                                                    |
|                                                                                     | s01: As01c<br>Hardware<br>As01c<br>Shared Pool Processors<br>Interactive Performance<br>Memory<br>System Bus 2 | s01: As01c<br>Hardware Current<br>As01c On<br>Shared Pool Processors 2.75<br>Interactive Performance 34 %<br>2060 MB<br>System Bus 2<br> | s01: As01c<br>Hardware Current Next restart<br>Shared Pool Processors 2.75 2.75<br>Interactive Performance 34 % 34 %<br>2060 MB 2060 MB 2060 MB<br>System Bus 2 Shared | s01: As01c<br>Hardware Current Next restant Ov<br>As01c On<br>Shared Pool Processors 2.75 2.75<br>Memory 2060 MB 2060 MB<br>System Bus 2 Shared Prin<br>System Bus 2 Shared Prin | s01: As01c Hardware Current Next restart On Shared Pool Processors 2.75 2.75 Contentative Performance 34 % 2060 MB 2060 MB 2060 MB Contentative Performance System Bus 2 Contentative Performance Current Contentative Performance Current Current Current Cu | S01: As01C<br>Hardware Current Next restant Or<br>As01C On<br>Memory 2060 MB 2060 MB<br>System Bus 2 Shared Prin<br>System Bus 2 Shared Prin<br>Partition name: As01C<br>Partition name: As01C<br>Partition name: As01C<br>Partition ID: 2<br>Type: Secondary<br>Release: V5R1M0 L000<br>Serial number: 102257M2<br>Primary partition: Primary<br>Status: On<br>Reference code: 10000000 | Ominutes off         S01: As01 c         Hardware       Ourrent         Next restart       On         S1: As01 c       On         Status:       On         Database       VSR1MOL         Status:       On         Primary partition:       Primary         Status:       On         Reference code:       10000000         Status:       On         Original number:       10000000         Status:       On         Reference code:       10000000 |

**IEM**@server. For the next generation of e-business.

## **Explore Definitions of Logical Partitions - 2**

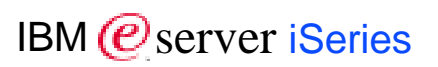

#### **Options and Reference Codes**

| 🖥 As01c Properties                                                            | As01c Properties          |              |            | _ 🗆 🗵  |
|-------------------------------------------------------------------------------|---------------------------|--------------|------------|--------|
| General Options Reference Code                                                | General Options Reference | ce Code      |            |        |
| Restart                                                                       | System reference code his | story:       |            |        |
| Source: B - Use temporary fixes                                               | Reference Code            | Date         | Time       |        |
| Kevlock position: Normal                                                      | 11 00000000               | Mar 15, 2001 | 1:39:53 PM |        |
|                                                                               | 11 C9002F00               | Mar 15, 2001 | 1:39:53 PM |        |
| Automatically restart when primary partition is restarted                     | 11 C9002C25               | Mar 15, 2001 | 1:39:51 PM |        |
|                                                                               | 11 C9002C20               | Mar 15, 2001 | 1:39:50 PM |        |
|                                                                               | 11 C9002C40               | Mar 15, 2001 | 1:39:50 PM |        |
| Communication with other logical nartitions or systems:                       | 11 C9002C10               | Mar 15, 2001 | 1:39:42 PM |        |
|                                                                               | 11 C9002B40               | Mar 15, 2001 | 1:39:39 PM |        |
| ✓ Virtual (internal) OptiConnect                                              | 11 C9002B30               | Mar 15, 2001 | 1:39:38 PM |        |
| V High-speed link (HSL) OptiConnect                                           | 11 C9002B10               | Mar 15, 2001 | 1:39:35 PM |        |
|                                                                               | 11 C9002AC0               | Mar 15, 2001 | 1:39:34 PM |        |
| Note: Virtual LAN configuration is located in the properties for the physical | 11 C9002AB0               | Mar 15, 2001 | 1:39:33 PM |        |
| system.                                                                       | 11 C9002AA4               | Mar 15, 2001 | 1:39:33 PM |        |
|                                                                               | 11 C9002AA3               | Mar 15, 2001 | 1:39:16 PM |        |
|                                                                               | 11 C9002AA2               | Mar 15, 2001 | 1:39:15 PM |        |
|                                                                               | 11 C9002AA1               | Mar 15, 2001 | 1:38:41 PM |        |
|                                                                               | 11 C9002AA0               | Mar 15, 2001 | 1:38:37 PM |        |
|                                                                               | 11 C9002AA5               | Mar 15, 2001 | 1:38:09 PM |        |
|                                                                               | 11 C9002A90               | Mar 15, 2001 | 1:38:01 PM |        |
|                                                                               | 11 C9002A80               | Mar 15, 2001 | 1:38:00 PM | -      |
|                                                                               | Show all                  |              | Save As    |        |
|                                                                               |                           |              |            |        |
|                                                                               |                           |              |            |        |
|                                                                               |                           |              |            |        |
| OK Cancel Help ?                                                              | 1                         | ОК           | Cancel     | Help ? |

**IEM** @server. For the next generation of e-business.

## **Configuring Logical Partitions**

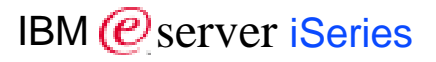

#### Physical System

| 📱 Configure Logical Partit                              | ions - As01                                                                                                    |                            |                                                                                                    |                                                                                                    |                                                                                                    |                                                                                                    |                                                                     | _ 🗆 🗵                                                                                                    |
|---------------------------------------------------------|----------------------------------------------------------------------------------------------------|----------------------------|----------------------------------------------------------------------------------------------------|----------------------------------------------------------------------------------------------------|----------------------------------------------------------------------------------------------------|----------------------------------------------------------------------------------------------------|---------------------------------------------------------------------|----------------------------------------------------------------------------------------------------|
| <u>F</u> ile <u>E</u> dit ⊻iew <u>H</u> elp             |                                                                                                    |                            |                                                                                                    |                                                                                                    |                                                                                                    |                                                                                                    |                                                                     | e                                                                                                    |
|                                                         | 1 minutes old                                                                                                    |                            |                                                                                                    |                                                                                                    |                                                                                                    |                                                                                                    |                                                                     |                                                                                                    |
| AS/400 Operations Navig                                 | As01: Physical System                                                                                                    | s01: Physical System       |                                                                                                    |                                                                                                    |                                                                                                    |                                                                                                    |                                                                     |                                                                                                    |
| r 💼 Physical System                                     | Hardware                                                                                                    | Current                    | Next restart                                                                                                    | Owner                                                                                                    | Type-Model                                                                                                    | Serial number                                                                                                    | Part number                                                         | Logical address                                                                                                    |
| Primary<br>As01b<br>As01c<br>Linux1<br>Unassigned Hardw | Physical System Dedicated Processors Shared Pool Processors Interactive Performance Memory System Bus 1 Combined Function I/O Processor System Bus 2 Combined Function I/O Processor System Bus 2 Combined Function I/O Processor Empty Position Unknown Device Empty Position Unknown Device Empty Position Unknown Device System Bus 4 Unknown Resource System Bus 5 Storage I/O Processor Storage I/O Processor Storage I/O Processor Workstation I/O Processor Communications I/O Processor Communications I/O Processor | 3<br>5<br>100 %<br>8192 MB | 2<br>6<br>100 %<br>8192 MB<br>Dedicated<br>Load source,<br>Shared<br>Load source,<br>Alternate load<br>Shared<br>Load source<br>Console<br>Console | Primary<br>Primary<br>Primary<br>Primary<br>Primary<br>Primary<br>Primary<br>Primary<br>Primary<br>Primary<br>Primary<br>Primary<br>As01b<br>As01c<br>As01c<br>As01c<br>As01b<br>As01b<br>As01c<br>As01b<br>As01c<br>As01b<br>As01c<br>As01c | 28AA-<br>2843-001<br>28AA-<br>2843-001<br>-<br>2843-001<br>-<br>2843-001<br>-<br>2890-001<br>-<br>2890-001<br>-<br>2644-001<br>-<br>6532-001<br>2614-001<br>6050-001<br>2619-001<br>6050-001<br>2619-001<br>6506-001<br>2619-001<br>6506-001 | C8-91006<br>10-2257M<br>C8-91006<br>10-83004<br>C8-91006<br>10-87058<br>10-87056<br>10-87056<br>10-81017<br>00-000000<br>00-00000<br>10-7254022<br>00-000000<br>10-7128008<br>10-5214029<br>10-7133004<br>10-603268<br>10-4361017<br>10-6023053<br>10-5083067<br>10-5326081<br>10-8043047 | 24L0926<br>0000004N5095<br>24L0926<br>0000004N5095<br>00000023L4306 | 2/ 1// -//////<br>2/ 1/0/16-//////<br>2/ 1/0/16-/////<br>2/ 2// -/////<br>2/ 2// 19-/////<br>2/ 2/0/19-/////<br>2/ 2/0/20-/////<br>2/ 2/0/20-/////<br>2/ 2/0/20-/////<br>2/ 2/0/32-/////<br>2/ 2/0/32-/////<br>2/ 2/0/35-//////<br>2/ 2/0/36-//////<br>2/ 2/0/36-//////<br>2/ 2/0/38-//////<br>2/ 2/0/38-//////<br>1/ 4/0/ 2-///////<br>1/ 4/0/ 2-///////<br>1/ 5/0/ 1-/////////<br>1/ 5/0/ 5-///////<br>1/ 5/0/ 5-//////<br>1/ 5/0/ 6-//////<br>1/ 5/0/ 8-//////<br>1/ 5/0/10-////// |
|                                                         | 🎰 🖗 Storage I/O Processor                                                                                                    |                            |                                                                                                    | As01b                                                                                                    | 6534-001                                                                                                    | 10-7074007                                                                                                    |                                                                     | 1/5/0/13-//////                                                                                                    |
|                                                         |                                                                                                    |                            |                                                                                                    |                                                                                                    |                                                                                                    |                                                                                                    |                                                                     |                                                                                                    |
| Refreshing logical partition                            | n information.                                                                                                    |                            |                                                                                                    |                                                                                                    |                                                                                                    |                                                                                                    |                                                                     | 1 - 31 of 31 objects                                                                                                    |

**IEM**@server. For the next generation of e-business.

## **Configuring Logical Partitions**

#### IBM @server iSeries

#### Primary Partition

| 📱 Configure Logical Partit                          | 🖩 Configure Logical Partitions - As01 |         |                      |                    |                      |                      |                                        |                      |
|-----------------------------------------------------|---------------------------------------|---------|----------------------|--------------------|----------------------|----------------------|----------------------------------------|----------------------|
| <u>F</u> ile <u>E</u> dit <u>V</u> iew <u>H</u> elp |                                       |         |                      |                    |                      |                      |                                        | <u>@</u>             |
|                                                     | 🖸 🔟                                   |         |                      |                    |                      |                      |                                        |                      |
| AS/400 Operations Navig                             | As01: Primary                         |         |                      |                    |                      |                      |                                        |                      |
| Physical System                                     | Hardware                              | Current | Next restart         | Owner              | Type-Model           | Serial number        | Part number                            | Logical addres       |
| As01b                                               | Dedicated Processors                  | 2       | 2                    |                    |                      | 102257100            |                                        | -                    |
| As01c                                               | Interactive Performance               | 33 %    | 33 %                 |                    |                      |                      |                                        |                      |
| Unassigned Hardw                                    | Memory                                | 1942 MB | 1942 MB<br>Dedicated | Primany            | 7844-                | C8-91006             | 241.0926                               | 21.111 - 1.1.1.1     |
|                                                     | 🖾 🥵 Combined Function I/O Processor   |         | Load source,         | Primary            | 2843-001             | 10-83004             | 0000004N5095                           | 2/ 1/0/ 16- / / /    |
|                                                     | 🗄 🦸 Communications I/O Adapter        |         |                      | Primary            | 2745-001             | 10-76098             | 0000021H5489                           | 2/ 1/0/ 16-1/ /14    |
|                                                     | Communications I/O Adapter            |         |                      | Primary            | 2744-001             | 10-82027             | 0000023L4288                           | 2/ 1/0/ 16-1/ /14    |
|                                                     | Builtiple Function I/O Adapter        |         |                      | Primary            | 2748-001             | 10-76298             | 00000000000000000000000000000000000000 | 2/ 1/0/ 16-2/ 4/ .   |
|                                                     | Disk Unit                             |         |                      | Primary            | 6718-070             | 68-62AB6             | 09L3932                                | 2/ 1/0/ 16-2/ 4/ 0   |
|                                                     | 🔍 🖉 Disk Unit                         |         |                      | Primary            | 6718-072             | 68-61462             | 09L3932                                | 2/ 1/0/ 16-2/ 4/ 0   |
|                                                     | Disk Unit                             |         |                      | Primary            | 6718-072             | 68-6312C             | 09L3932                                | 2/ 1/0/ 16-2/ 4/ 0   |
|                                                     | Ontical Storage Unit                  |         |                      | Primary            | 6718-072             | 08-0370F<br>00-00000 | 09L3932                                | 2/ 1/0/ 16-2/ 4/ 0   |
|                                                     | 😁 Tape Unit                           |         |                      | Primary            | 6386-001             | 00-61740             | 0000001111010                          | 2/ 1/0/ 16-2/ 4/ 0   |
|                                                     | Device Services                       |         |                      | Primary            | 283C-001             | 18-9779140           | 0000097H7301                           | 2/ 1/0/ 16-2/ 4/ 0   |
|                                                     | 🔍 🖉 Disk Unit                         |         |                      | Primary            | 6718-072             | 68-632B8             | 09L3932                                | 2/ 1/0/ 16-2/ 4/ 1   |
|                                                     | Disk Unit                             |         |                      | Primary            | 6718-072             | 68-63DEB             | 09L3932                                | 2/ 1/0/ 16-2/ 4/ 1   |
|                                                     | Disk Unit                             |         |                      | Primary            | 6718-072             | 68-64375             | 09L3932                                | 2/ 1/0/ 16-2/ 4/ 1   |
|                                                     | Device Services                       |         |                      | Primary            | 2830-001             | 18-9//9140           | 0000097H7301                           | 2) 1)0) 16-2) 4) 1   |
|                                                     | Disk Onit                             |         |                      | Primary<br>Primary | 6718-070<br>6710 070 | 08-04/39<br>60.64000 | 0913932                                | 2) 1)0) 16-2) 4) 2   |
|                                                     | Disk Unit                             |         |                      | Primary            | 6718-072             | 68-63DA0             | 09L3932<br>NGI 3037                    | 2/ 1/0/ 16-2/ 4/ 2   |
|                                                     |                                       |         |                      | Primany            | 283C-001             | 18-9779140           | 0000097H7301                           | 2/ 1/0/ 16-2/ 4/ 2   |
|                                                     | E System Bus 2                        |         | Shared               | Primary            | 28AA-                | C8-91006             | 24L0926                                | 2/2//-////           |
|                                                     | 💭 System Bus 4                        |         | Shared               | As01b              | -                    | 00-0000000           |                                        | 1/4//-/////          |
| <b>↓</b>                                            |                                       |         |                      |                    |                      |                      |                                        | <u> </u>             |
| Refreshing logical partition                        | information.                          |         |                      |                    |                      |                      |                                        | 1 - 28 of 28 objects |

**IEM**@server. For the next generation of e-business.

#### Secondary Partition

| 📱 Configure Logical Partiti                 | ions - As01                 |         |                |         |            |               |              |                      |
|---------------------------------------------|-----------------------------|---------|----------------|---------|------------|---------------|--------------|----------------------|
| <u>F</u> ile <u>E</u> dit ⊻iew <u>H</u> elp |                             |         |                |         |            |               |              | @                    |
|                                             | 1                           |         |                |         |            |               |              | 1 minutes old        |
| AS/400 Operations Navig                     | As01: As01c                 |         |                |         |            |               |              |                      |
| Physical System                             | Hardware                    | Current | Next restart   | Owner   | Type-Model | Serial number | Part number  | Logical addres       |
| Primary                                     | ⊡ <b>n</b> As01c            | On      |                |         |            | 102257M2      |              | <b></b>              |
| As01b                                       | Shared Pool Processors      | 2.75    | 2.75           |         |            |               |              |                      |
| As01c                                       | 🔍 💂 Interactive Performance | 34 %    | 34 %           |         |            |               |              |                      |
| Linux1                                      | 🔤 Memory                    | 2060 MB | 2060 MB        |         |            |               |              |                      |
| 🛯 🔤 Unassigned Hardw                        | 🔜 🔜 System Bus 2            |         | Shared         | Primary | 28AA-      | C8-91006      | 24L0926      | 2/ 2// -/////        |
|                                             | 🖻 🥽 System Bus 4            |         | Shared         | As01b   | -          | 00-0000000    |              | 1/4//-/////          |
|                                             | 🖻 📣 Storage I/O Processor   |         | Alternate load | . As01c | 2644-001   | 10-7254022    |              | 1/ 4/0/ 2-////       |
|                                             | 🗄 🥖 Tape Controller         |         |                | As01c   | 3490-C22   | 00-00000      |              | 1/ 4/0/ 2-2/ / 0/    |
|                                             | 🖻 🚍 System Bus 5            |         | Shared         | As01b   | -          | 00-0000000    |              | 1/5//-/////          |
|                                             | 🖻 🐢 Storage I/O Processor   |         | Load source    | As01c   | 6532-001   | 10-7128008    | 0000086G8345 | 1/ 5/0/ 1- / / / /   |
|                                             | 🖻 🦸 Disk Controller         |         |                | As01c   | 6532-001   | 10-7128008    | 0000086G8345 | 1/ 5/0/ 1-2/ 0/ /    |
|                                             | 🔤 🖉 Disk Unit               |         |                | As01c   | 6607-070   | 68-0BA3246    | 86G9125      | 1/ 5/0/ 1-2/ 0/ 0.   |
|                                             | 🚽 🚽 🖉 Disk Unit             |         |                | As01c   | 6607-074   | 68-0F30459    | 86G9125      | 1/ 5/0/ 1-2/ 0/ 0.   |
|                                             | 🖌 🚽 🖉 Disk Unit             |         |                | AsO1c   | 6607-074   | 68-0AD9985    | 86G9125      | 1/ 5/0/ 1-2/ 0/ 0.   |
|                                             | 🖌 🥪 Disk Unit               |         |                | AsO1c   | 6607-074   | 68-0BB1081    | 86G9125      | 1/ 5/0/ 1-2/ 0/ 0.   |
|                                             | 🚽 🖳 🥥 Disk Unit             |         |                | As01c   | 6713-072   | 68-0190597    | 27H1710      | 1/ 5/0/ 1-2/ 0/ 1.   |
|                                             | 🖌 🤍 Disk Unit               |         |                | As01c   | 6713-072   | 68-491EE      | 27H1710      | 1/ 5/0/ 1-2/ 0/ 1.   |
|                                             | 🖌 🦳 🥥 Disk Unit             |         |                | As01c   | 6713-072   | 68-0190392    | 27H1710      | 1/ 5/0/ 1-2/ 0/ 1.   |
|                                             | 🚽 🖳 🥥 Disk Unit             |         |                | As01c   | 6713-072   | 68-34236      | 27H1710      | 1/ 5/0/ 1-2/ 0/ 1.   |
|                                             | 🖌 🧹 Disk Unit               |         |                | As01c   | 6713-072   | 68-0170279    | 59H6611      | 1/ 5/0/ 1-2/ 0/ 1.   |
|                                             | 🔍 Disk Unit                 |         |                | As01c   | 6713-072   | 68-017164A    | 59H6611      | 1/ 5/0/ 1-2/ 0/ 1.   |
|                                             | 🖌 🧹 Disk Unit               |         |                | As01c   | 6713-072   | 68-01715DF    | 59H6611      | 1/ 5/0/ 1-2/ 0/ 1.   |
|                                             | 🖉 Disk Unit                 |         |                | As01c   | 6713-072   | 68-015E120    | 59H6611      | 1/ 5/0/ 1-2/ 0/ 1.   |
|                                             | 🖉 Disk Unit                 |         |                | As01c   | 6607-074   | 68-0BA0795    | 86G9125      | 1/ 5/0/ 1-2/ 0/ 2.   |
|                                             | Disk Unit                   |         |                | As01c   | 6607-070   | 68-0F26554    | 86G9125      | 1/ 5/0/ 1-2/ 0/ 2.   |
|                                             | Disk Unit                   |         |                | As01c   | 6607-070   | 68-0AE0306    | 86G9125      | 1/ 5/0/ 1-2/ 0/ 2.   |
|                                             | Disk Unit                   |         |                | As01c   | 6607-070   | 68-0AE0647    | 86G9125      | 1/ 5/0/ 1-2/ 0/ 2.   |
|                                             | Storage I/O Processor       |         |                | AsO1c   | 2624-001   | 10-5214029    |              | 1/ 5/0/ 2-////       |
|                                             |                             |         | Console        | ASU1C   | 6050-001   | 10-6023053    |              | 1/5/0/6-///          |
|                                             |                             |         |                |         |            |               |              |                      |
| Refreshing logical partition                | information.                |         |                |         |            |               |              | 1 - 29 of 30 objects |

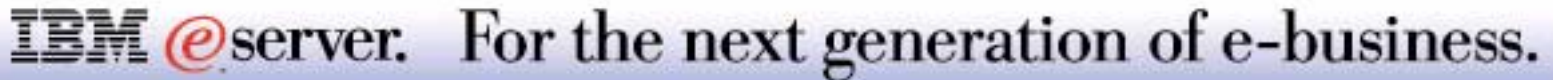

#### Unassigned Hardware

| Configure Logical Partitions - As01                                                                                                    |                                                                                                    |                                                     |                                                                                                    |                                                                                                    |                                                                                                    |                                                                         |                                                                                                    |
|----------------------------------------------------------------------------------------------------|----------------------------------------------------------------------------------------------------|-----------------------------------------------------|----------------------------------------------------------------------------------------------------|----------------------------------------------------------------------------------------------------|----------------------------------------------------------------------------------------------------|-------------------------------------------------------------------------|----------------------------------------------------------------------------------------------------|
| <u>F</u> ile <u>E</u> dit <u>V</u> iew <u>H</u> elp                                                                                                    |                                                                                                    |                                                     |                                                                                                    |                                                                                                    |                                                                                                    |                                                                         |                                                                                                    |
|                                                                                                    | A E E A T I A T I |                                                     |                                                                                                    |                                                                                                    |                                                                                                    |                                                                         |                                                                                                    |
| AS/400 Operations Navig As01: Unassigned Hardw                                                                                                    | /are                                                                                                    |                                                     |                                                                                                    |                                                                                                    |                                                                                                    |                                                                         |                                                                                                    |
| Physical System Hardware                                                                                                    | Current                                                                                                    | Next restart                                        | Owner                                                                                                    | Type-Model                                                                                          | Serial number                                                                                                    | Part number                                                             | Logical address                                                                                                    |
| Primary As01b As01c Linux1 Unassigned Hardw Unassigned Hardw Unassigned Hardw Communic Communic | ware cessors 1 rocessors 0.00 formance 10 % 2142 MB cations I/O Processor unications I/O Adapter mmunications Port ual Port cations I/O Processor cations I/O Processor cations I/O Processor cations I/O Processor                                                                                                    | 0<br>1.00<br>21 42 MB<br>Shared<br>Shared<br>Shared | Primary<br>Unassigned<br>Unassigned<br>Unassigned<br>As01b<br>As01b<br>Unassigned<br>Unassigned<br>Unassigned | 28AA-<br>2890-001<br>2890-001<br>2838-001<br>6B00-001<br>-<br>-<br>2810-001<br>6506-001<br>6617-001 | C8-91006<br>10-81017<br>10-81017<br>10-06044<br>10-81017<br>00-0000000<br>00-0000000<br>10-7133004<br>10-5326081<br>10-8043047 | 24L0926<br>0000023L4306<br>0000023L4306<br>0000021H5460<br>000008193654 | 2/ 2// -///////<br>2/ 2/0/ 32-/////<br>2/ 2/0/ 32-1//14/ 0<br>2/ 2/0/ 32-1//14/ 0<br>2/ 2/0/ 32-1//14/ 0<br>2/ 2/0/ 32-1//14/ 0<br>1/ 4// -///////<br>1/ 5/0/ 3-1/////<br>1/ 5/0/ 3-///////<br>1/ 5/0/ 8-/////// |
| Refreshing logical partition information.                                                                                                    |                                                                                                    |                                                     |                                                                                                    |                                                                                                    |                                                                                                    | ļ                                                                       | 1 - 15 of 15 objects                                                                                                    |

**IEM**@server. For the next generation of e-business.

| E Configure Logical Partitions -                         | 🖩 Configure Logical Partitions - As01 📃 🗖 🗙                                                                                                    |                            |                                                                 |                                              |  |  |  |  |
|----------------------------------------------------------|----------------------------------------------------------------------------------------------------|----------------------------|-----------------------------------------------------------------|----------------------------------------------|--|--|--|--|
| <u>F</u> ile <u>E</u> dit <u>V</u> iew <u>H</u> elp      |                                                                                                    |                            |                                                                 | $\mathcal{O}$                                |  |  |  |  |
|                                                          | 0                                                                                                    |                            |                                                                 | 1 minutes old                                |  |  |  |  |
| AS/400 Operations Navigator                              | As01: Primary                                                                                                    |                            |                                                                 |                                              |  |  |  |  |
| Physical System                                          | Hardware                                                                                                    | Current                    | Next restart                                                    | Owner                                        |  |  |  |  |
| As01b<br>As01b<br>As01c<br>Linux1<br>Wnassigned Hardware | <ul> <li>Primary</li> <li>Dedicated Processors</li> <li>Interactive Performance</li> <li>Memory</li> <li>System Bus 1</li> <li>System Bus 2</li> <li>System Bus 4</li> <li>System Bus 5</li> </ul> | On<br>2<br>33 %<br>1942 MB | 2<br>33 %<br>1942 MB<br>Dedicated<br>Shared<br>Shared<br>Shared | Primary :<br>Primary :<br>As01b -<br>As01b - |  |  |  |  |
| Refreshing logical partition infor                       | nation.                                                                                                    |                            |                                                                 | 1 - 8 of 8 objects                           |  |  |  |  |

| E Configure Logical Partitions -                                           | As01                                                                                      |                               |                                                       | <u> </u>                        |  |  |
|----------------------------------------------------------------------------|-------------------------------------------------------------------------------------------|-------------------------------|-------------------------------------------------------|---------------------------------|--|--|
| <u>F</u> ile <u>E</u> dit <u>V</u> iew <u>H</u> elp                        |                                                                                           |                               |                                                       | e                               |  |  |
|                                                                            | 0                                                                                         |                               |                                                       | 0 minutes old                   |  |  |
| AS/400 Operations Navigator                                                | As01: As01c                                                                               |                               |                                                       |                                 |  |  |
| Physical System                                                            | Hardware                                                                                  | Current                       | Next restart                                          | Owner                           |  |  |
| 一 简 Primary<br>As01b<br>一 简 As01c<br>一 简 Linux1<br>— 籤 Unassigned Hardware | As01c<br>Shared Pool Processors<br>Remory<br>System Bus 2<br>System Bus 4<br>System Bus 5 | On<br>2.75<br>34 %<br>2060 MB | 2.75<br>34 %<br>2060 MB<br>Shared<br>Shared<br>Shared | Primary :<br>As01b -<br>As01b - |  |  |
| Refreshing logical partition information.                                  |                                                                                           |                               |                                                       |                                 |  |  |

**IEM** @server. For the next generation of e-business.

| Configure Logical Partitions | - As01                            |         |                     |              | -OX           |
|------------------------------|-----------------------------------|---------|---------------------|--------------|---------------|
| <u>File Edit View H</u> elp  |                                   |         |                     |              | e             |
|                              | 0                                 |         |                     |              | 0 minutes old |
| AS/400 Operations Navigator  | As01: As01c                       |         |                     |              |               |
| Physical System              | Hardware                          |         | Current             | Next restart | Owner         |
| Primary                      | ⊡ <b>6</b> As01c                  |         | On                  |              |               |
|                              | Shared Pool Processo              | Mo      | <u> </u>            | 2.75         |               |
| Linux1                       | Memory                            | Dre     | nerties             | 2060 MB      |               |
| 🔄 🔤 Unassigned Hardware      | Svstem Bus 2                      |         | operaes             | Shared       | Primarv       |
| 🔜 Ma                         | ove Processing Power              |         |                     |              |               |
|                              |                                   | [       | – Display values ir | 1            |               |
|                              | Move Processing Power             |         | Processor pool:     | Process      | ing units 🔽   |
|                              |                                   |         | Performance:        | Percent      | •             |
|                              |                                   | L       |                     | Percent      |               |
| Mo                           | we from logical partition "As01c" |         |                     | CPW          |               |
|                              |                                   | Current | After Move          | Amount       | to Move       |
| Sh                           | ared processor pool:              | 2.75    | 1.75                | 1.0          |               |
| Int                          | eractive performance:             | 34      | 34                  | 0            |               |
| - Mo                         | ive to                            |         |                     |              |               |
| Lo                           | gical partition:                  | Primary |                     | <b>~</b>     |               |
|                              |                                   | Current | After Move          |              |               |
| De                           | dicated processors:               | 2       | 3                   |              |               |
| Int                          | eractive performance:             | 33      | 33                  |              |               |
|                              |                                   |         |                     |              |               |
|                              |                                   |         | ок                  | Cancel       | Help ?        |

**IEM** @server. For the next generation of e-business.

| 🖩 Configure Logical Partitions - As01 📃 🗖 🗙                |                                                                                                    |                               |                                                                    |                                        |  |  |  |
|------------------------------------------------------------|----------------------------------------------------------------------------------------------------|-------------------------------|--------------------------------------------------------------------|----------------------------------------|--|--|--|
| <u>F</u> ile <u>E</u> dit <u>V</u> iew <u>H</u> elp        |                                                                                                    |                               |                                                                    | e                                      |  |  |  |
| I minutes old                                              |                                                                                                    |                               |                                                                    |                                        |  |  |  |
| AS/400 Operations Navigator                                | As01: Primary                                                                                                    |                               |                                                                    |                                        |  |  |  |
| Physical System                                            | Hardware                                                                                                    | Current                       | Next restart                                                       | Owner                                  |  |  |  |
| As01b<br>As01b<br>As01c<br>I Linux1<br>Unassigned Hardware | <ul> <li>□ - ☐ Primary</li> <li>□ Dedicated Processors</li> <li>□ Que Interactive Performance</li> <li>□ Que System Bus 1</li> <li>□ Que System Bus 2</li> <li>□ Que System Bus 4</li> <li>□ Que System Bus 5</li> </ul> | On<br>3<br>185 CPW<br>1942 MB | 3<br>185 CPW<br>1942 MB<br>Dedicated<br>Shared<br>Shared<br>Shared | Primary<br>Primary<br>As01b<br>As01b ▼ |  |  |  |
| Refreshing logical partition infor                         | nation.                                                                                                    |                               |                                                                    | 1 - 8 of 8 objects                     |  |  |  |

| Configure Logical Partitions - As01                                            |                                                                                           |                                  |                                                          |                                 |  |  |  |
|--------------------------------------------------------------------------------|-------------------------------------------------------------------------------------------|----------------------------------|----------------------------------------------------------|---------------------------------|--|--|--|
| <u>F</u> ile <u>E</u> dit <u>V</u> iew <u>H</u> elp                            |                                                                                           |                                  |                                                          | @                               |  |  |  |
|                                                                                | 0                                                                                         |                                  |                                                          | 2 minutes old                   |  |  |  |
| AS/400 Operations Navigator                                                    | As01: As01c                                                                               |                                  |                                                          |                                 |  |  |  |
| Physical System                                                                | Hardware                                                                                  | Current                          | Next restart                                             | Owner                           |  |  |  |
| Frimary         As01b         As01c         Linux1         Unassigned Hardware | As01c<br>Shared Pool Processors<br>Remory<br>System Bus 2<br>System Bus 4<br>System Bus 5 | On<br>1.75<br>190 CPW<br>2060 MB | 1.75<br>190 CPW<br>2060 MB<br>Shared<br>Shared<br>Shared | Primary :<br>As01b -<br>As01b - |  |  |  |
| Refreshing logical partition infor                                             | Refreshing logical partition information.                                                 |                                  |                                                          |                                 |  |  |  |

**IEM** @server. For the next generation of e-business.

# LPAR and Upgrade

### Specific planning required

- Solution assurance
- Services available
- Linux partition(s)

#### Interactive capacity rules

 $\bigcirc$ 

- Partition requirement
- High end upgrades

**IBM**@server. For the next generation of e-business.

IBM @server iSeries

When you are faced with a partitioned server that requires an upgrade, it is highly recommended that you go through a Solutions Assurance review. Solution Assurance is a technical quality assurance process used to make an assessment of a completed solution design to determine if it is right for your business and your environment with the purpose of answering vital questions to assure a successful completion of your project. This assurance process is also valid for upgrading a partitioned iSeries server. IBM Global Services can help you and/or your Business Partner with developing a detailed outline describing hardware and software demands for each partition after the upgrade and perform an implementation services that may be required during and after the upgrade process.

OS/400 V5R1 enables you to run Linux, a non-OS/400 operating system, on a secondary partition. The iSeries 400 server running Linux embraces new web-based applications with the increased reliability over other systems. Before you create a partition running Linux, see the Logical Partition Website or the iSeries Linux Website for more information on Linux running in a logical partition:

http://www-1.ibm.com/servers/eserver/iseries/lpar/

http://www-1.ibm.com/servers/eserver/iseries/linux/index.htm

LPAR configurations with minimal interactive capacity can encounter severe problems when they are upgraded to a server with higher processor CPW values but with an equivalent interactive feature as on the 'from' server. The minimum requirement of 1.5 percent interactive capacity of the processor capacity in each individual partition may no longer be met after such an upgrade. When there is not enough interactive capacity available, the internal code will spread evenly the available interactive capacity over the partitions in proportion to the number of processing units in each partition. However, you must ensure that the minimum interactive capacity rule (1.5 %) can be met in order to prevent that you end up with partitions that can not run at their expected processing capacity.

Example high end server upgrade:

| Server    | Processor CPW | Interactive CPW Req. (1.5%) | Min configurable ICC | ICC required |
|-----------|---------------|-----------------------------|----------------------|--------------|
| 740 #2070 | 4550          | 67.75                       | 120                  | 120          |
| 840 #2460 | 12000         | 180                         | 120                  | 240          |

#### **IEM** @server. For the next generation of e-business.

## **Notes: Functions Supported**

IBM @server iSeries

| Function                                                       | Operations Navigator | DST and SST |
|----------------------------------------------------------------|----------------------|-------------|
| Accepting a disk unit as load source for a logical partition   |                      | X           |
| Changing a bus ownership type                                  | X                    | X           |
| Changing a default electronic customer support resource        | X                    | X           |
| Changing a partition name                                      | X                    | X           |
| Changing communication options                                 | X                    | X           |
| Changing I/O configuration of primary and secondary partitions | x                    | x           |
| Changing operating mode for a logical partition (M or N)       | x                    | X           |
| Changing the IPL source for a logical partition                | x                    | X           |
| Changing the alternate IPL device                              | x                    | X           |
| Clearing nonreporting resources on logical partitions          |                      | X           |
| Clearing partition configuration data for logical partitions   |                      | X           |
| Clearing partition configuration from nonconfigured disk units |                      | X           |
| Creating a new OS/400 logical partition                        | x                    | X           |
| Copying partition configuration data between IPL sources       |                      | X           |
| Deleting a logical partition                                   | x                    | X           |
| Displaying available hardware resources                        | x                    | X           |
| Displaying system resources                                    | X                    | X           |
| Displaying the communication options of a logical partition    | X                    | X           |
| Displaying the console for a partition                         | X                    | X           |
| Displaying the logical partition OS/400 release level          | X                    | X           |
| Displaying the remote control panel for a logical partition    | Х                    | X           |

#### **IEM** @server. For the next generation of e-business.

## **Notes: Functions Supported...**

IBM @server iSeries

| Function                                                                         | Operations Navigator | DST and SST |
|----------------------------------------------------------------------------------|----------------------|-------------|
| Displaying the system reference code history for a primary partition             | X                    |             |
| Displaying the system reference code history for secondary partitions            | X                    | X           |
| Enabling High-Speed link (HSL) OptiConnect                                       | X                    | X           |
| Enabling virtual LAN communication                                               | X                    | X           |
| Enabling virtual OptiConnect communication                                       | x                    | X           |
| Finding a logical address for a resource                                         | X                    | X           |
| Moving a dedicated processor                                                     | X                    | X           |
| Moving a dedicated processor to the shared processor pool                        | X                    | X           |
| Moving an I/O processor                                                          | X                    | X           |
| Moving interactive performance, memory or shared processing power                | X                    | X           |
| Performing main storage dumps on servers with logical partitions                 | X                    | X           |
| Preventing a secondary logical partition from restarting during a system restart | x                    | x           |
| Printing system configuration for logical partitions                             |                      | X           |
| Recovering logical partition configuration data                                  |                      | X           |
| Resetting a disk unit I/O processor with logical partitions                      |                      | X           |
| Restarting a secondary logical partition during a system restart                 | x                    | X           |
| Restarting a system with logical partitions                                      | X                    | X           |
| Updating partition configuration data on all logical partitions                  |                      | X           |
| Using remote service with logical partitions                                     | X                    | X           |
| Viewing the status of a logical partition                                        | X                    | X           |

#### **IEM**@server. For the next generation of e-business.

# Linux on iSeries

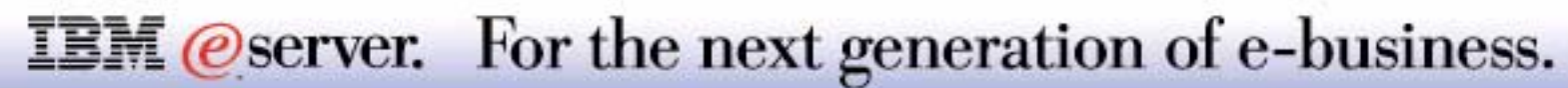

## **Linux in a Partition**

IBM @server iSeries

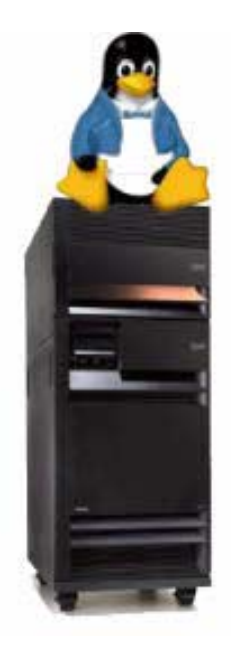

Primary partition must be V5R1

Hosting Partition must be V5R1

Create the Guest Linux Partition

Configure NWSD in the Hosting Partition

Boot from CD

Vary on the NWSD

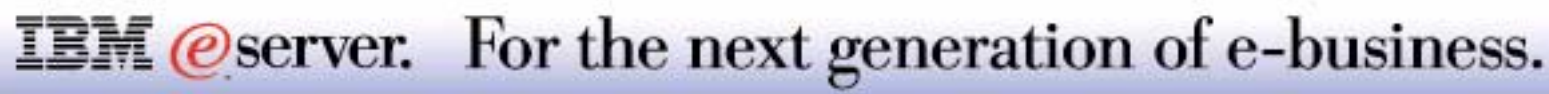

Linux on the iSeries platform is both very similar, and significantly different, than most other Linux implementations. It is similar, because any standard Linux Power PC distribution will work on the iSeries system. It is different because Linux on the iSeries platform will only work when started from OS/400 in a Logical Partition. Unlike most other supported hardware platforms, Linux cannot run as the only operating system running the hardware. Running Linux on the iSeries platform provides an integrated solution for combining the strengths of Linux and OS/400. Linux delivers excellent open source solutions, while OS/400 is a premier integrated platform for business solutions. Since Linux and OS/400 will be running cooperatively on the hardware, the information for setting up, installing, and using Linux is a little different than most other platforms.

iSeries Linux partitions also support a wide selection of I/O options. A Linux partition can utilize the new Virtual LAN capability to establish multiple high speed TCP/IP connections between logical partitions without additional communication hardware. iSeries disk and removable media devices can be configured for Linux partitions using the OS/400 Network Server Description (NWSD) OS/400 commands to provide a simple, flexible, and integrated storage solution. Additionally, Linux can utilize selected iSeries I/O adapters (IOAs) and devices directly (no IOPs required). These configuration options enable a wide selection of iSeries solutions.

It is important to note that any program built for PowerPC Linux will run on all PowerPC Linux platforms. Applications and programs that run on Linux on the pSeries platform will also run on the iSeries platform. IBM is working with Red Hat, SuSE and TurboLinux on Power PC distributions that will support iSeries. You can only call IBM Service for Linux help with these specific distributions. Other versions of Linux will also work on the iSeries platform, however there is no IBM service support for other than the above mentioned distributions.

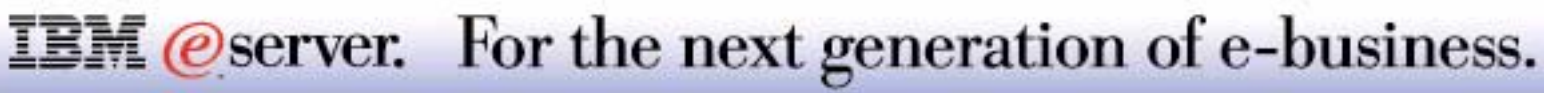

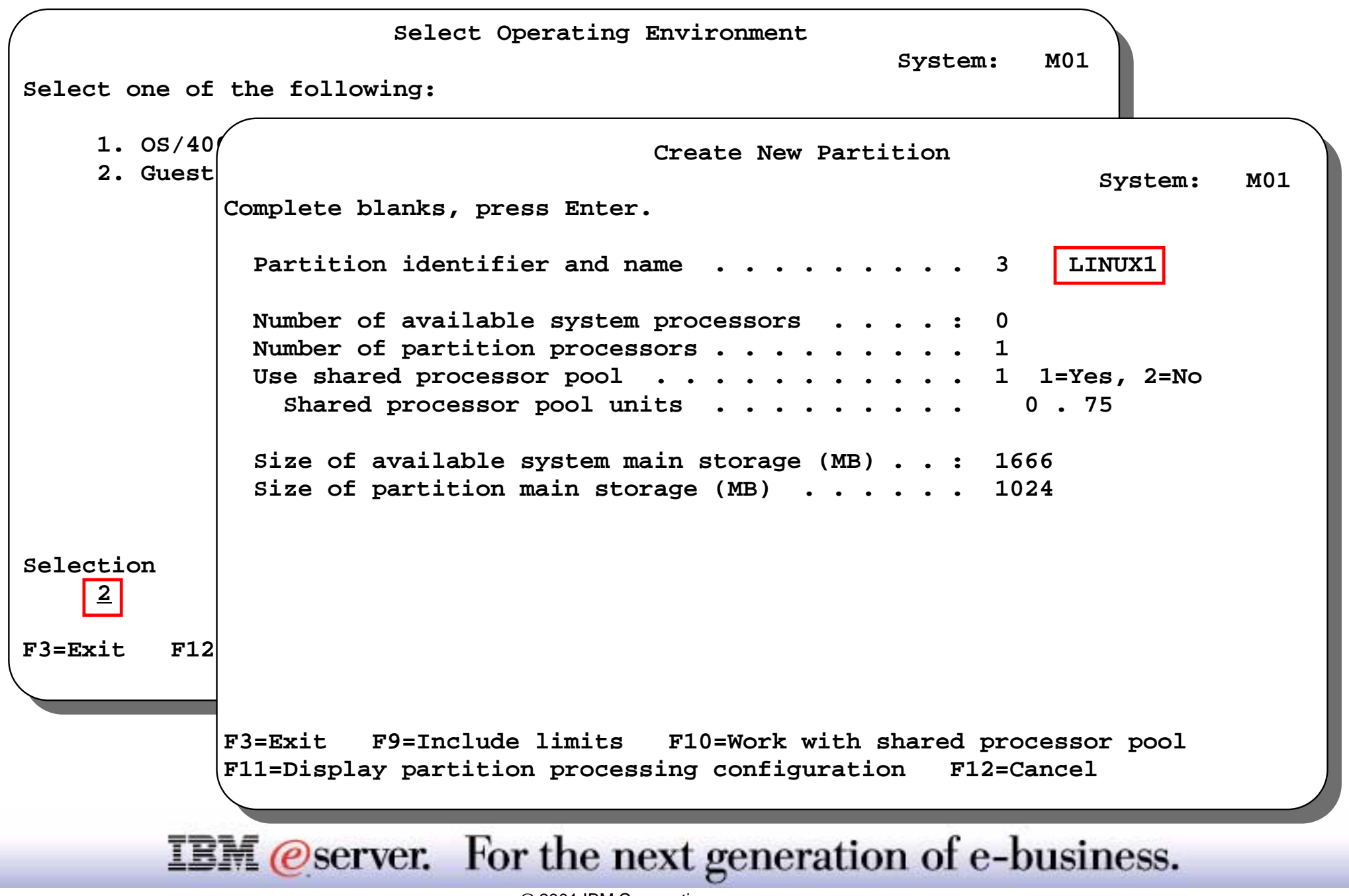

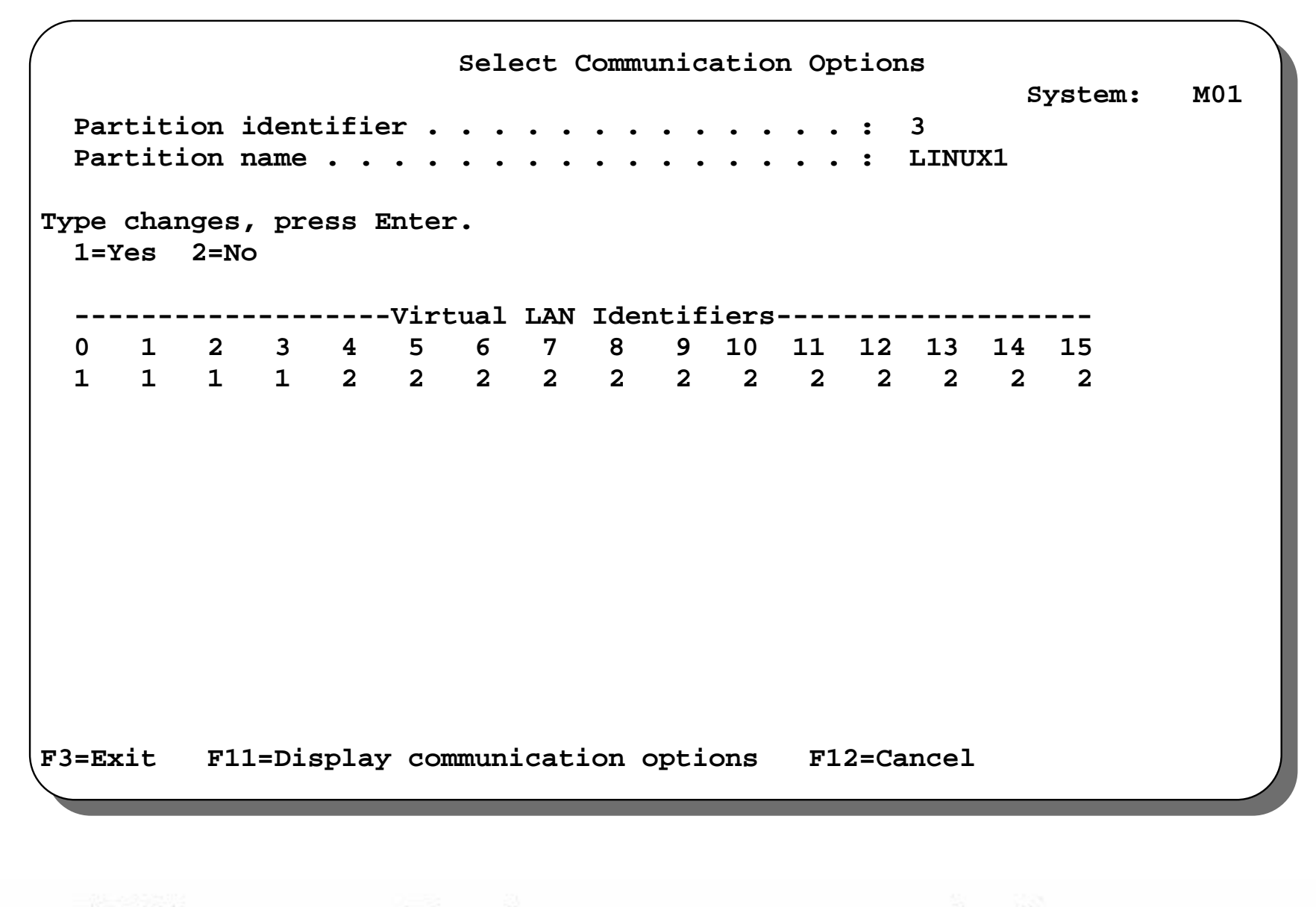

**IEM** @server. For the next generation of e-business.

| Confirm New Partition                                                                | System: M01                                                                      |
|--------------------------------------------------------------------------------------|----------------------------------------------------------------------------------|
| <pre>Partition identifier and name</pre>                                             | 3 LINUX1<br>1<br>1 / 1<br>Yes<br>0.75<br>0.10 / 0.75<br>1024<br>86 / 1024<br>Yes |
| I/O Resource Serial<br>Description Type-Model Number                                 | Part<br>Number                                                                   |
| F3=Exit F9=Select host partition F10=Display log<br>F11=Add I/O resources F12=Cancel | gical address                                                                    |

#### **IEM** @server. For the next generation of e-business.

|                   |                             | S          | elect Host Partitio   | on         |             | Systom  | M01 |
|-------------------|-----------------------------|------------|-----------------------|------------|-------------|---------|-----|
| Parti:<br>Parti:  | tion identif<br>tion name . | ier<br>    | • • • • • • • • • • • | . :<br>. : | 3<br>LINUX1 | System: | MOI |
| Type op<br>1=Sele | tion, press<br>ect          | Enter.     |                       |            |             |         |     |
|                   |                             | Host Parti | tion                  |            |             |         |     |
| Option            | Identifier                  | Name       | Version/Release       |            |             |         |     |
| _                 | 0                           | PRIMARY    | V5R1M0 L000           |            |             |         |     |
| _                 | 1                           | AS01B      | V5R1M0 L000           |            |             |         |     |
| <u>1</u>          | 2                           | AS01C      | V5R1M0 L000           |            |             |         |     |
|                   |                             |            |                       |            |             |         |     |
| F3=Exit           | F12=Cance                   | 1          |                       |            |             |         |     |
|                   |                             |            |                       |            |             |         |     |
|                   |                             |            |                       |            |             |         |     |

**IEM** @server. For the next generation of e-business.

| ype<br>1=<br>9- | options, pr<br>Power on<br>Mode normal | ess Enter.<br>3=IPL re | start    | 7=Delayed        | power off                | 8=Immed                  | iate power c    |
|-----------------|----------------------------------------|------------------------|----------|------------------|--------------------------|--------------------------|-----------------|
| Э=<br>А=        | Source A                               | B=Source               | B        | C=Source C       | 2                        | D=Sourc                  | e D             |
|                 | Partition                              |                        | IPL      | IPL              |                          | Sys IPL                  | Reference       |
| Opt             | Identifier                             | Name                   | Source   | Mode             | State                    | Action                   | Codes           |
|                 | 0                                      | PRIMARY                | В        | Manual           | On                       | IPL                      |                 |
|                 | 1                                      | AS01B                  | в        | Normal           | On                       | IPL                      |                 |
|                 | 2                                      | AS01C                  | в        | Normal           | On                       | IPL                      |                 |
| 1               | 3                                      | LINUX1                 | D        | Manual           | New                      | Hold                     |                 |
|                 |                                        |                        |          |                  |                          |                          |                 |
| F3=E<br>F11=    | xit F5=Ref<br>Work with pa             | resh<br>rtition co     | nfigurat | F10=<br>ion F12= | -Monitor pa<br>-Cancel H | artition s<br>723=More o | tatus<br>ptions |

**IEM**@server. For the next generation of e-business.

The previous foils are showing the screenflow you may have to follow to create a Linux partition. You can use the graphical interface from management central to get the same result. First consideration is to use the guest operating system option.

-Following remark is only valid for **NON- SStar** iSeries servers that are able to run Linux. To be able to run Linux on certain (selected) iSeries servers, one change must be made to OS/400. OS/400 has a system value setting called "Processor Multitasking" (QPRCMLTTSK). This setting causes the physical processor to cache information when switching between tasks. Unfortunately this causes problems when Linux is running, so processor multitasking must be disabled. An IPL is required for this change to take effect, so the first step in setting up the system is to change this setting. It will take effect when the system is IPLed. Note that IBM intends to make Linux tolerant for Processor multitasking in the future. Currently, however, it must be turned off for the whole iSeries machine if Linux needs to run in a partition.

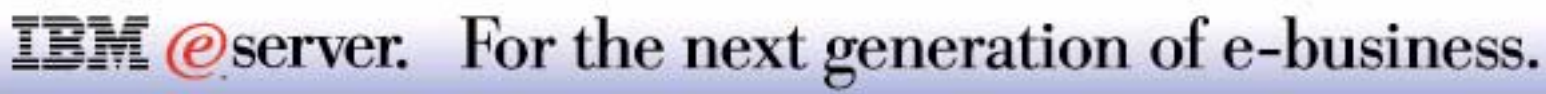

### **Create Linux Network Server Description**

Create Network Server Desc (CRTNWSD) Type choices, press Enter. Network server description . . . > LINUXNWS Name Resource name \*NONE Name, \*NONE > \*GUEST \*WINDOWSNT, \*GUEST Network server type Online at IPL \*YES \*YES, \*NO . . Vary on wait . . . \*NOWAIT, 1-15 minutes \*NOWAIT Partition . . . . . . > LINUX1 Name Code page . . . . 437 \*LNGVER, 437, 850, 852, 857... Server message queue . \*JOBLOG Name, \*JOBLOG, \*NONE Name, \*LIBL, \*CURLIB Library . . . . TCP/IP port configuration: \*NONE \*NONE, \*INTERNAL, 1, 2, 3 Port . . Internet address Subnet mask Maximum transmission unit Number + for more values More...

IBM (*e*) server iSeries

**IEM**@server. For the next generation of e-business.

### **Create Linux Network Server Storage**

| Create NWS                             | S Storage Space            | e (CRTNWSSTG)                                   |
|----------------------------------------|----------------------------|-------------------------------------------------|
| Type choices, press Enter.             |                            |                                                 |
| Network server storage space .<br>Size | LINUXSTG<br>2000<br>*NONE  | Name<br>*CALC, 1-64000 megabytes<br>Name, *NONE |
| Format                                 | • *OPEN<br>• 1<br>• *BLANK | *NTFS, *FAT, *FAT32, *OPEN<br>1-99              |

Bottom

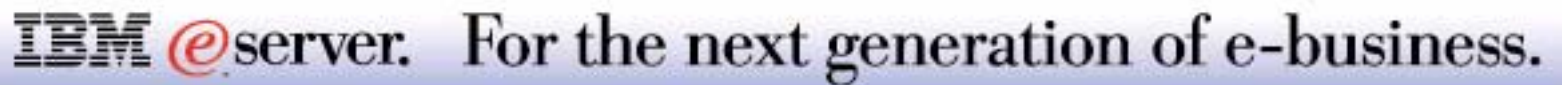

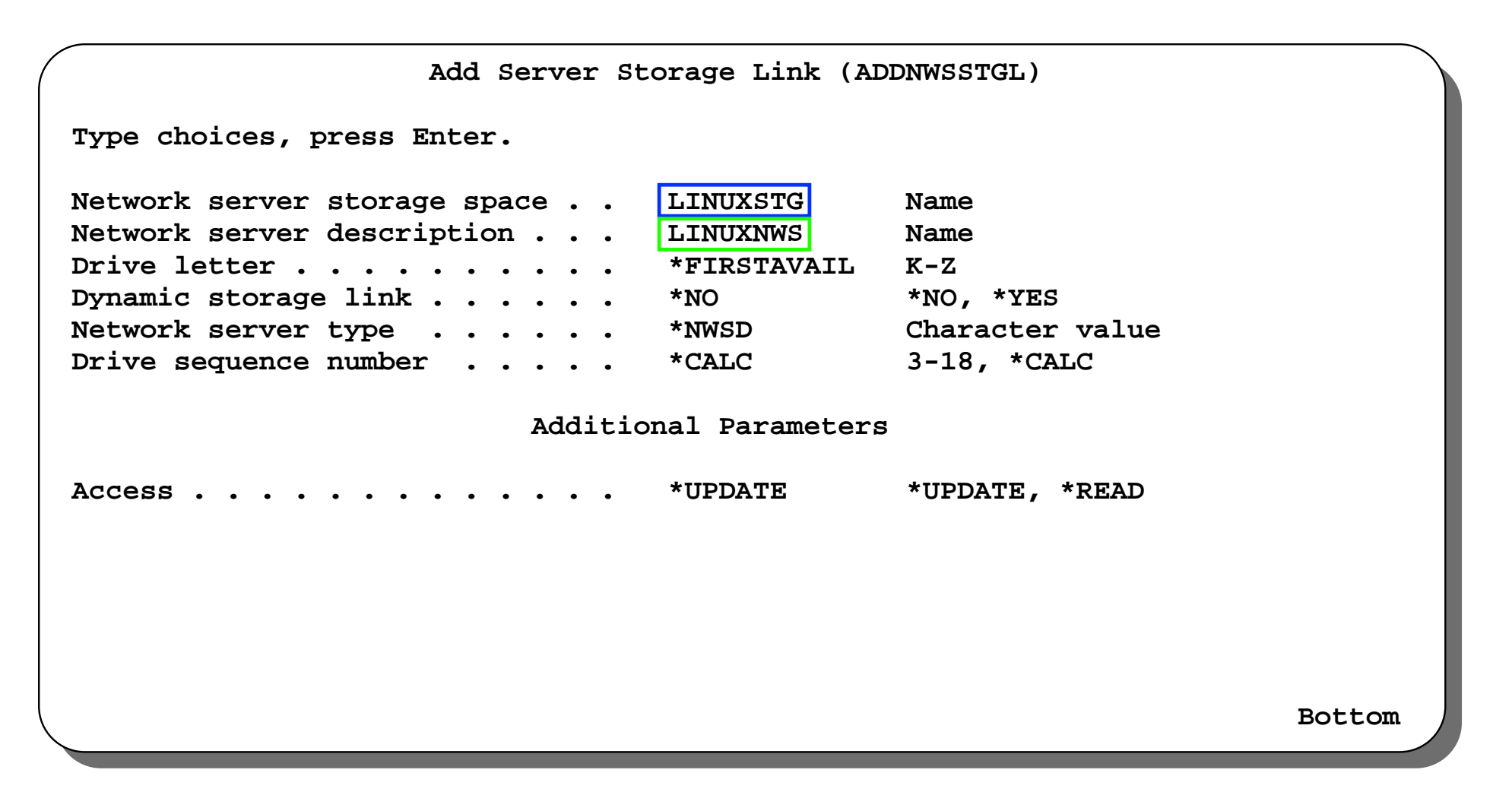

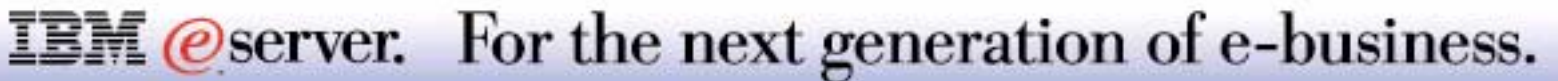

See the Linux presentation for more information.

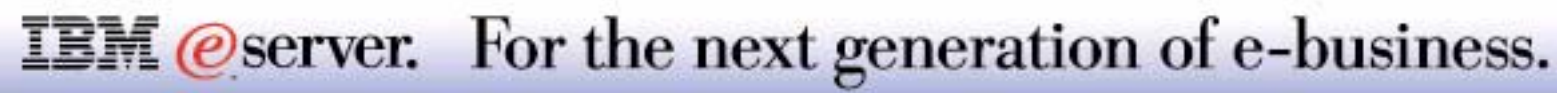